# brother MARA BEAK STEP1 JUSTIO <sub>複合機</sub> 接続・設置する **MFC-9440CN** はじめにお読みください STEP2 パソコンに接続する 本製品を使用するには、本製品の設定を行い、お使いのパソコンにドライバと ソフトウェアをインストールする必要があります。正しい設定とインスト ールのために、この「かんたん設置ガイド」を必ずお読みください。 付属のCD-ROMから「画面で見るマニュアル(HTML版)」を USB接続 見ることができます。本製品の使い方やネットワーク、 ソフトウェアの設定など知りたい情報をすばやく探せます。 使い方はユーザーズガイドを参照してください。 LANケーブル接続 USB接続 ß LANケーブル接続 お客様相談窓口(ブラザーコールセンター) 0120-143-410 おかけ間違いのないようにご注意ください。 本製品の取り扱い・操作・障害についてご不明な点がございましたら、上記 お客様相談窓口にお気軽に申しつけください。 ●受付時間/9:00~20:00 (土曜日のみ17:00まで) ●営業日/月曜日~土曜日(日・祝日および当社休日は休みとさせていただきます。) ブラザーコールセンターは、ブラザー販売株式会社が運営しています。 サポートページ(ブラザーソリューションセンター): http://solutions.brother.co.jp 添付ソフトウェア(Presto!<sup>®</sup> PageManager<sup>®</sup>)お問い合わせ窓口 ニューソフトジャパンカスタマーサポートセンター 付録

TEL/03-5472-7008 FAX/03-5472-7009 ●受付時間/午前10:00~12:00·午後1:00~5:00(±日·祝日を除く)

本書は、なくさないように注意し、いつでも手に取って みることができるようにしてください。

# ユーザーズガイドの構成

本製品には次のユーザーズガイドが用意されています。『かんたん設置ガイド』(本書)で設置が終了したら、目 的に応じてユーザーズガイドを活用してください。

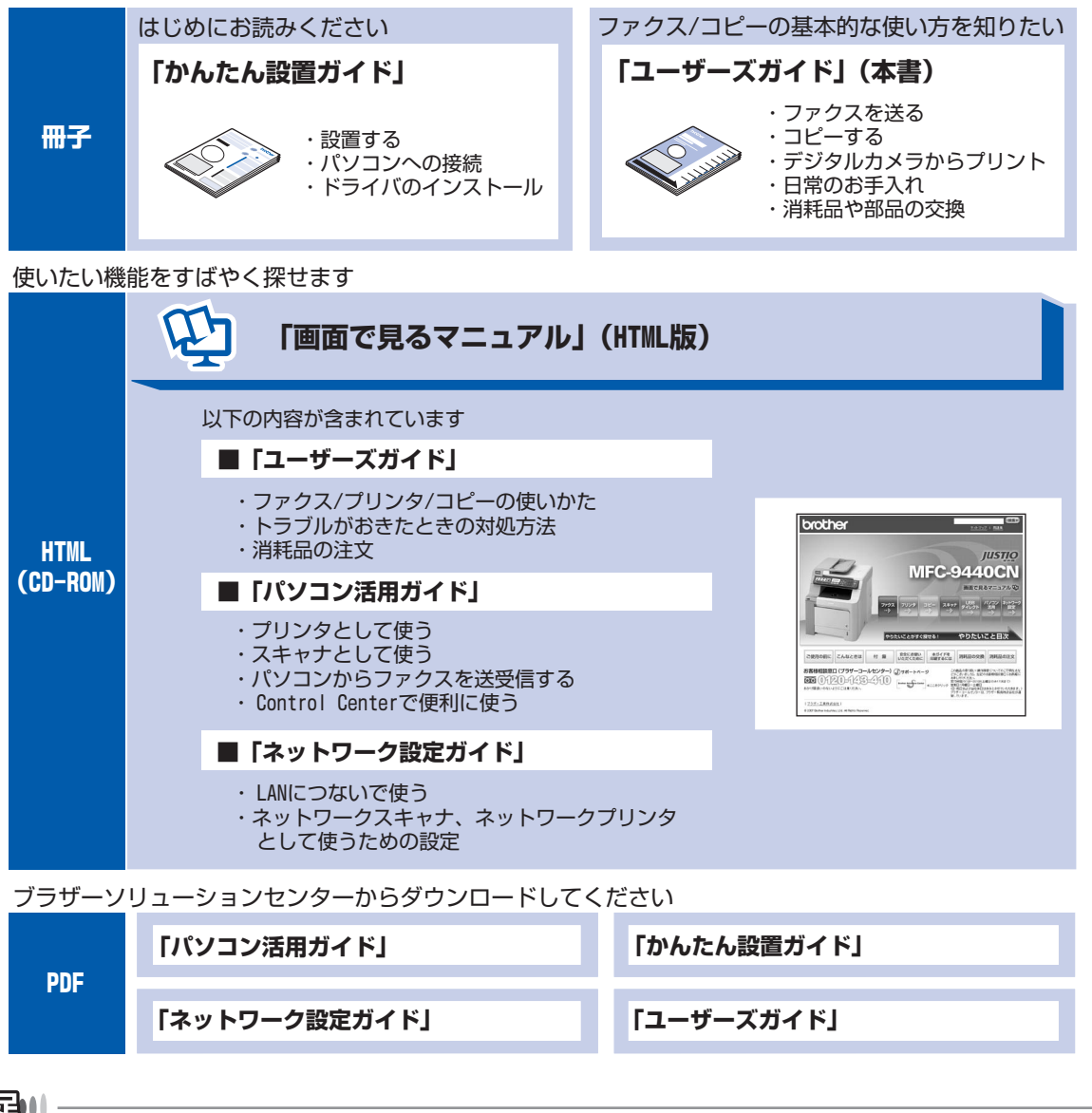

#### ||御-旦||-

●Windows<sup>®</sup> をお使いの場合、パソコンにドライバをインストールすると、Windows<sup>®</sup> のスタートメニューから画面で見るマニュアル(HTML版)を閲覧できます。

[スタート] メニューから、[すべてのプログラム(プログラム)] – [Brother] – [MFC-9440CN] – [画面で見る マニュアル(HTML形式)] を選んでください。

●最新のユーザーズガイドは、ブラザーソリューションセンター(http://solutions.brother.co.jp)からダウンロードできます。

- ■本製品は、情報処理装置等電波障害自主規制協議会(VCCI)の基準に基づく、クラスB情報技術装置です。本製品は、 家庭環境で使用することを目的としていますが、本製品がラジオやテレビ受信機に近接して使用されると、受信障害 を引き起こすことがあります。ユーザーズガイドにしたがって正しい取り扱いをしてください。
- ■本製品は、厳重な品質管理と検査を経て出荷しておりますが、万一不具合がありましたら、「お客様相談窓口(ブラザー コールセンター)0120-143-410」までご連絡ください。
- お客様または第三者が、本製品の使用の誤り、使用中に生じた故障、その他の不具合、または本製品の使用によって 受けられた損害については、法令上賠償責任が認められる場合を除き、当社は一切その責任を負いませんので、あら かじめご了承ください。
- 本製品の設置に伴う回線工事には、工事担任者資格を必要とします。無資格者の工事は違法となり、また事故のもととなりますので、絶対におやめください。
- 電話帳に登録した内容、メモリーに受信したファクスなどで重要な情報は、必ず印刷して保管してください( ◆ ユー ザーズガイド「電話帳リストを印刷する」、「メモリーに受信したファクスを印刷する」)。本製品は、静電気・電気的 ノイズなどの影響を受けたとき、誤って使用したとき、または故障・修理・使用中に電源が切れたときに、メモリー に記憶した内容が変化・消失することがあります。これらの要因により本製品のメモリーに記憶した内容が変化・消 失したために発生した損害について、当社は一切その責任を負いかねますので、あらかじめご了承ください。
- ユーザーズガイドなど、付属品を紛失した場合は、お買い上げの販売店にてご購入いただくか、ダイレクトクラブ (0120-118-825)へご注文ください。(土、日、祝日、長期休暇を除く 9:00~12:00 13:00~17:00)

# 本書の表記

| ▲ 警告   | この表示を無視して、誤った取り扱いをすると、人が傷害を負う可能性がある内容を示<br>しています。 |
|--------|---------------------------------------------------|
| 題意     | 本製品をお使いになるにあたって、守っていただきたいことがらを説明しています。            |
| -(猫-足) | 本製品の操作手順に関する補足情報を説明しています。                         |
| P.xxx  | ユーザーズガイド(印刷版)の参照先を記載しています。(XXXはページ)               |
| Ē      | 画面で見るマニュアル(HTML版)を参照しています。                        |

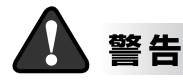

本製品を持ち運ぶときは、必ず2人で作業し、 図のように本製品の両脇を持ってください。 本製品の底面を持たないでください。

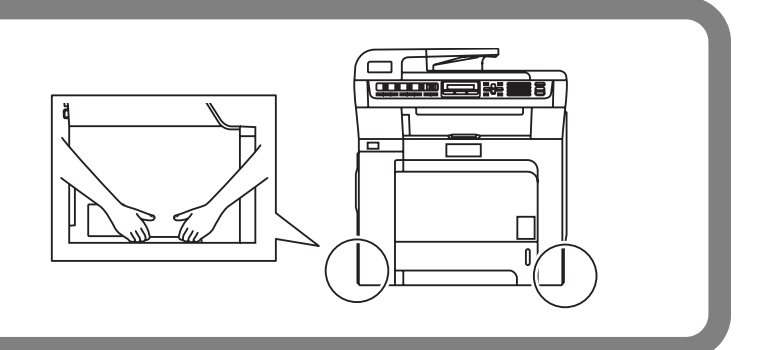

# 目 次

|         | ユーザーズガイドの構成<br>本書の表記<br>目 次                                                                                                    | 1<br>2<br>3                                                                                 |
|---------|----------------------------------------------------------------------------------------------------|---------------------------------------------------------------------------------------------|
| S       | <ul> <li>TEP1 接続・設置する</li> <li>1 付属品を確認する</li> <li>2 操作パネル</li> <li>3 梱包材を取り外す</li> <li>3 梱包材を取り外す</li> <li>5 記録紙をセットする</li> <li>6 電話機コードを接続する</li> <li>7 電源コードを接続する</li></ul>                                                                                                    | .6<br>7<br>8<br>9<br>10<br>11<br>13                                                         |
| S<br>(V | TEP2 パソコンに接続する         Vindows <sup>®</sup> )       1         1       インストールの前に         CD-ROM の内容       2         2       ドライバとソフトウェアを         インストールする(USB)       2         2       ドライバとソフトウェアを         オンストールする(USB)       2         2       ドライバとソフトウェアをインストール         する(ネットワーク接続)       7         ファイアウォールやウィルス対策ソフト       2         をお使いの場合の注意事項       2         ネットワーク環境で複数のパソコンから       2         ドライバのインストール       2         ファイアウォールの設定       3 | 7<br>18<br>19<br>22<br>22<br>24<br>22<br>22<br>22<br>22<br>22<br>22<br>22<br>22<br>22<br>22 |
| S<br>(N | TEP2 パソコンに接続する<br>Accintosh <sup>®</sup> )<br>1 インストールの前に<br>CD-ROM の内容<br>2 ドライバとソフトウェアを<br>インストールする (USB)<br>2 ドライバとソフトウェアをインストール<br>する (ネットワーク接続)                                                                                                    | 32<br>32<br>33<br>33<br>レ<br>35                                                             |

| 付 録                                      | 41 |
|------------------------------------------|----|
| ネットワークユーティリティ                            | 41 |
| Windows <sup>®</sup> で BRAdmin Light を   |    |
| 使う                                       | 41 |
| Macintosh <sup>®</sup> で BRAdmin Light を |    |
| 使う                                       | 43 |
| Web ブラウザで管理する                            | 44 |
| この続きは                                    | 46 |
| 「画面で見るマニュアル(HTML版)」                      |    |
| を閲覧するには                                  | 46 |
| 動作環境                                     | 47 |
| Windows <sup>®</sup>                     | 47 |
| Macintosh <sup>®</sup>                   | 48 |
| オプション製品のご案内                              | 49 |
| 消耗品                                      | 50 |
|                                          |    |

Windows Server<sup>®</sup> 2003をお使いの場合は、 「��画面で見るマニュアル (HTML版)」を参照し てください。

#### 

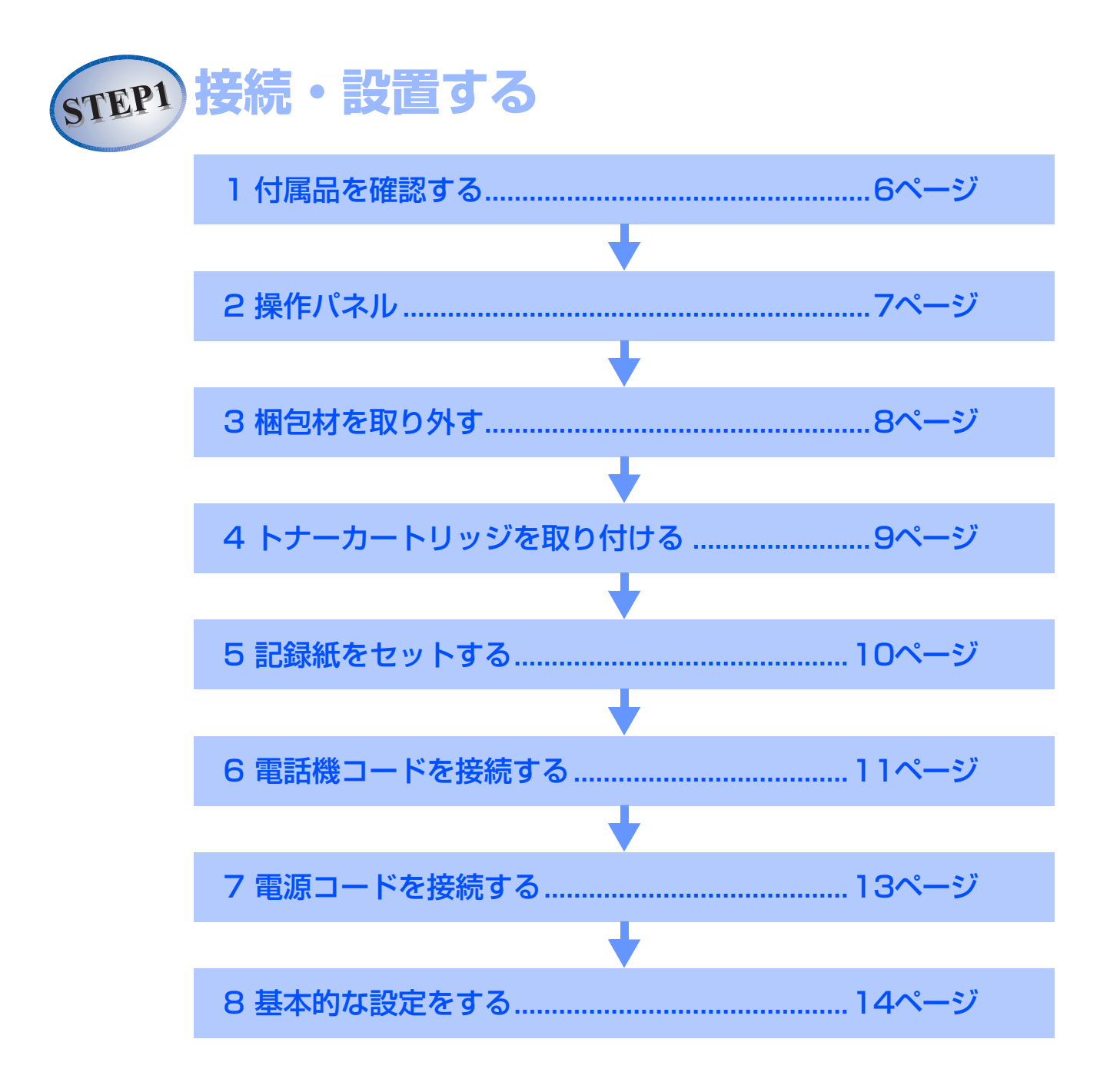

# 1 付属品を確認する

箱の中に次の物が揃っているか確かめてください。万一、足りないものがあったりユーザーズガイドに落丁が あったときは、お客様相談窓口(ブラザーコールセンター)0120-143-410にご連絡ください。

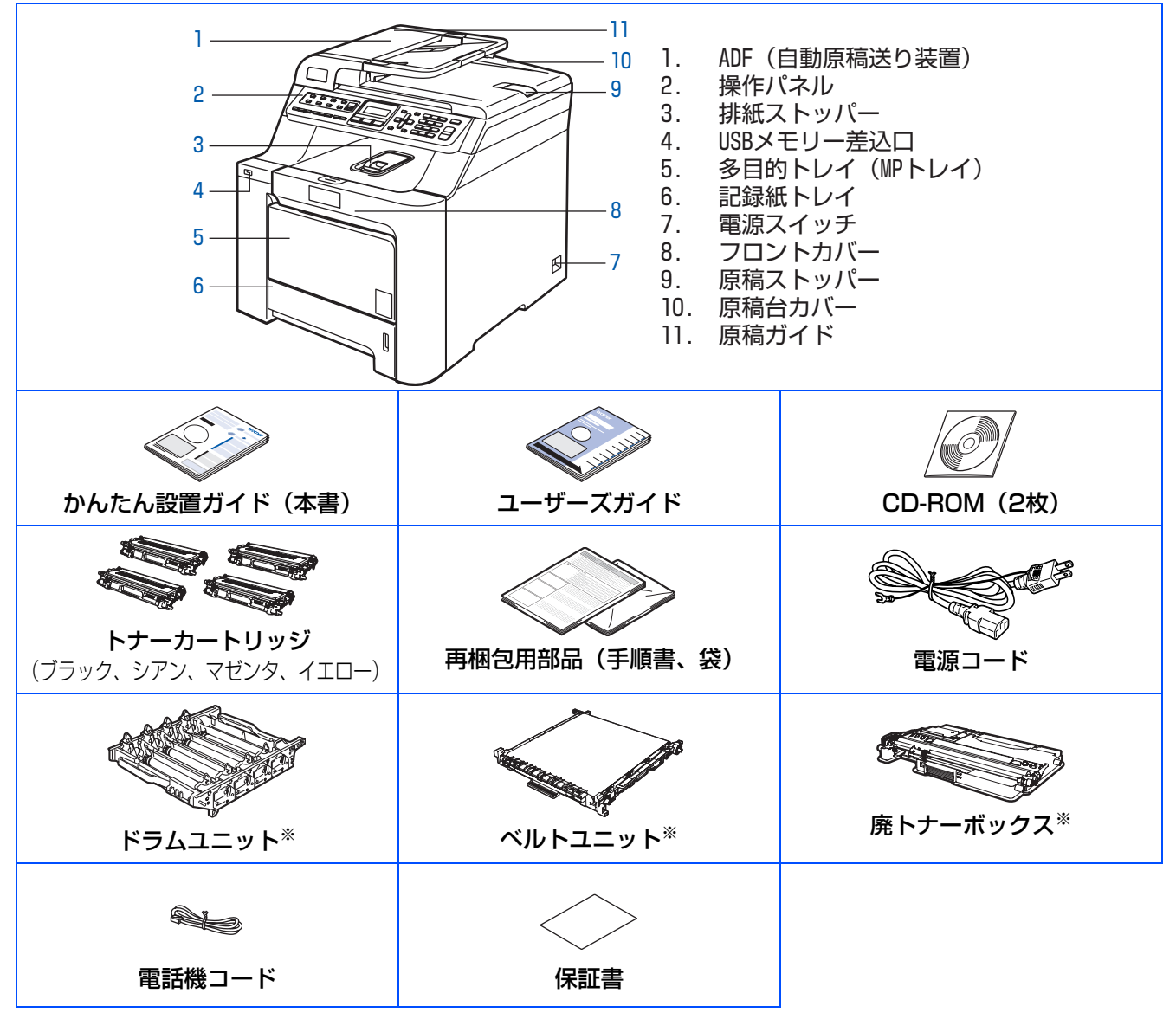

\*工場出荷時にあらかじめ取り付けられています。

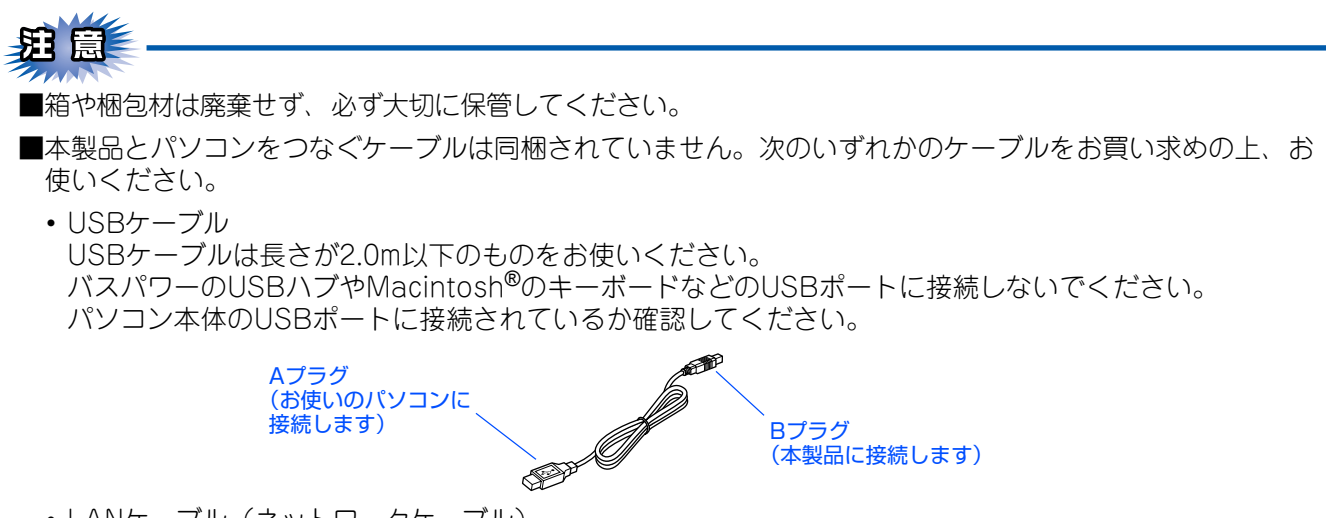

・LANケーブル(ネットワークケーブル) カテゴリ5以上の10BASE-Tまたは100BASE-TXのストレートケーブルをお使いください。

6

# 2 操作パネル

操作パネルでは、機能の設定や指示を行ったり、本製品の状況を確認することができます。 詳しくは、 〈◆ ユーザーズガイド (印刷版) **P.30** を参照してください。 接続・ 設置する

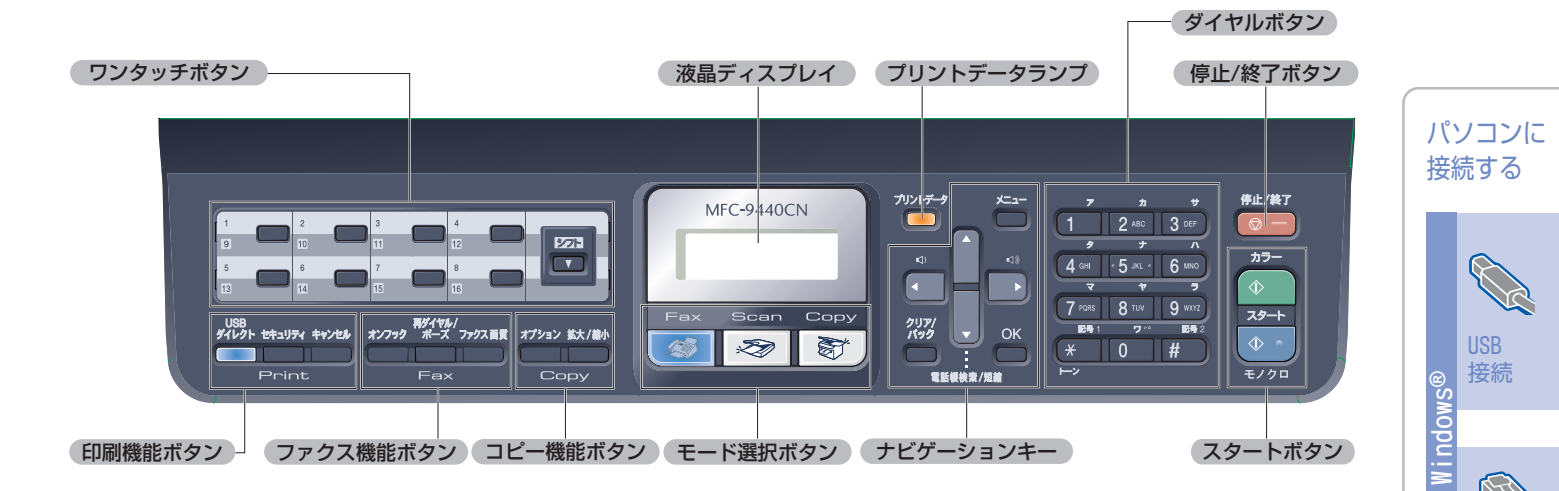

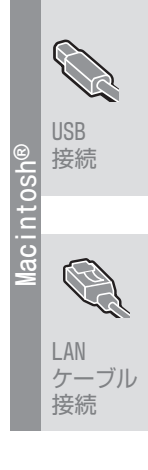

LAN ケーブル 接続

付録

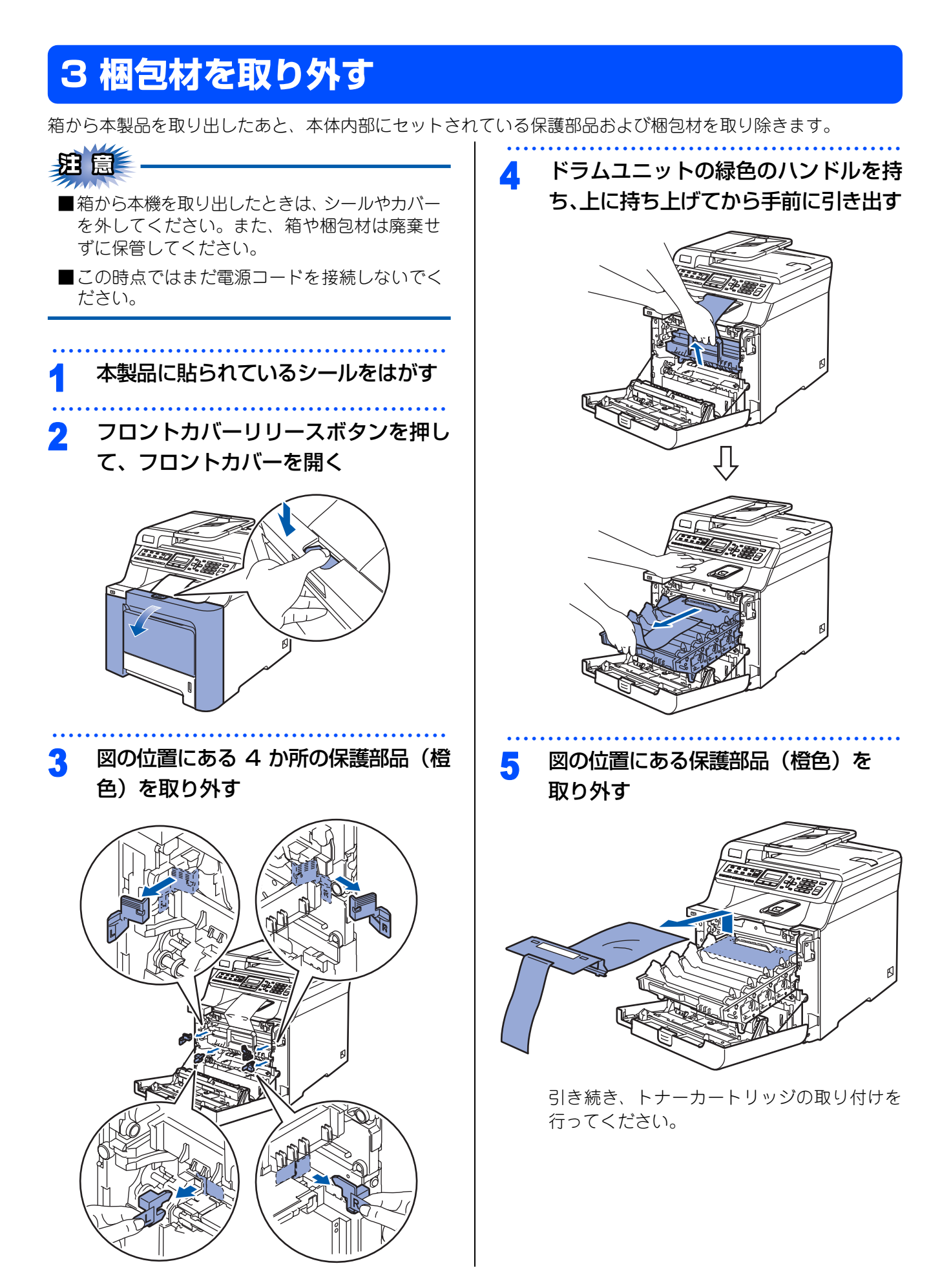

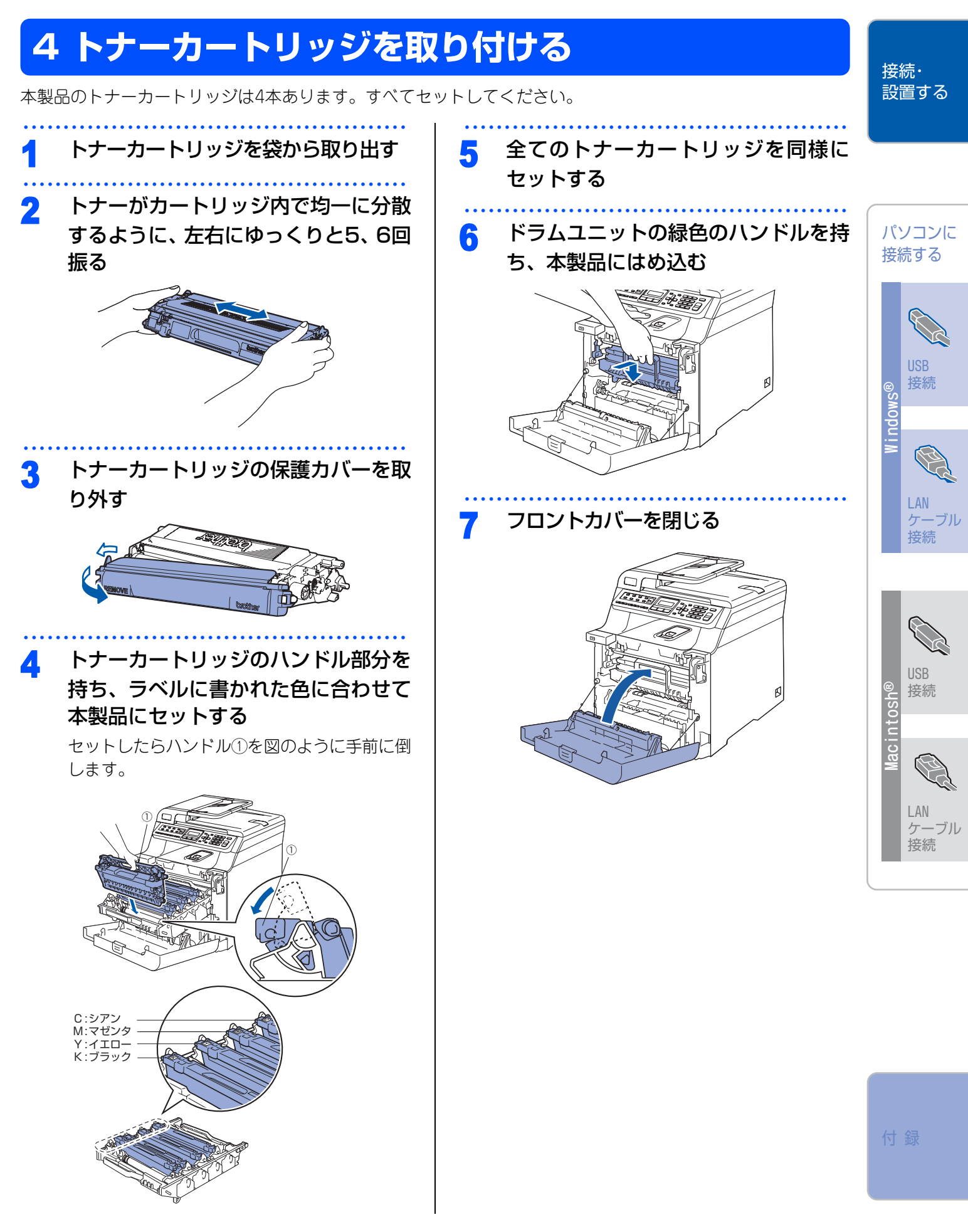

# 5 記録紙をセットする

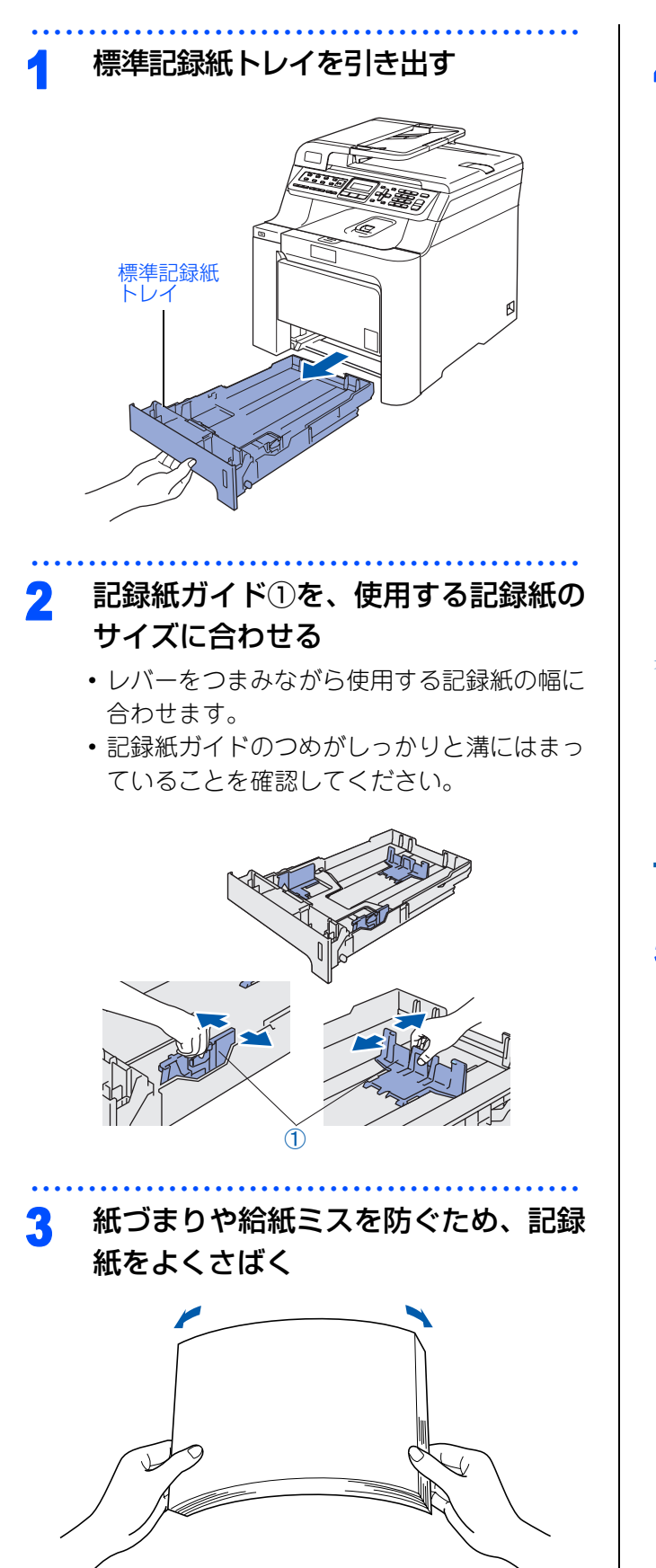

4 印刷したい面を下にして記録紙をセッ トする

> 記録紙がトレイの中で平らになっていること、 ▼マークより下の位置にあることを確認してく ださい。

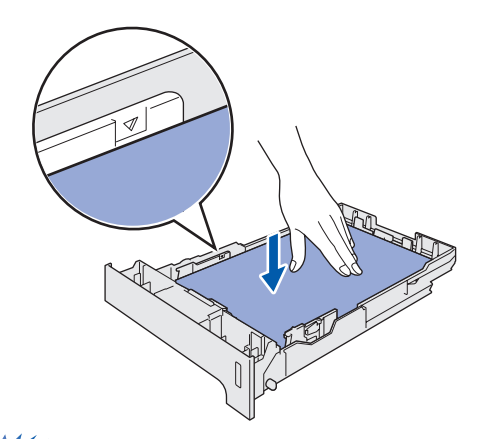

# **沮** 圁

- ■記録紙は数回に分けて入れてください。一度に たくさん入れると紙づまりや給紙ミスの原因に なります。
- ■種類の異なる記録紙を一緒にセットしないでく ださい。

## 5 標準記録紙トレイを元に戻す

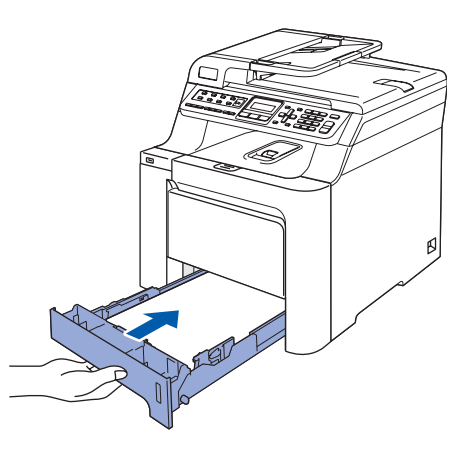

# 6 電話機コードを接続する

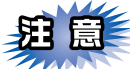

この時点では、まだUSBケーブルまたはLANケー ブルを接続しないでください。

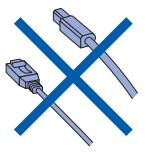

## 電話機コードの一方を背面の「LINE」 端子に差し込む

## 2 電話機コードのもう一方を壁側の電話 機コンセントに差し込む

本製品の設置位置に合わせて、電話機コードを コードホルダへ納めてください。

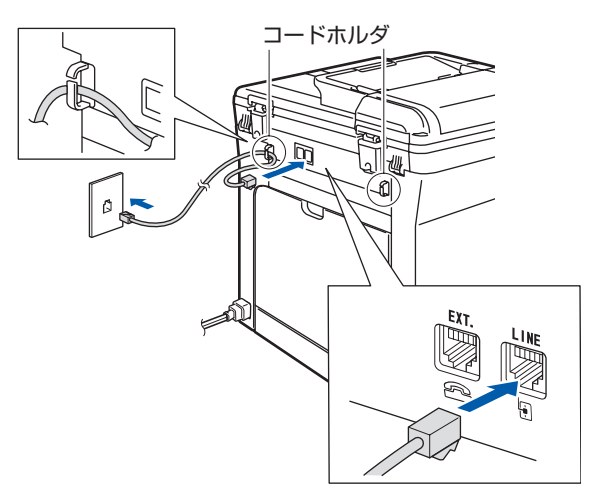

お使いの電話機を本製品と接続してご使用になる場合は、本製品背面の外付電話端子(EXT.)に付いているキャップをはずして接続します。

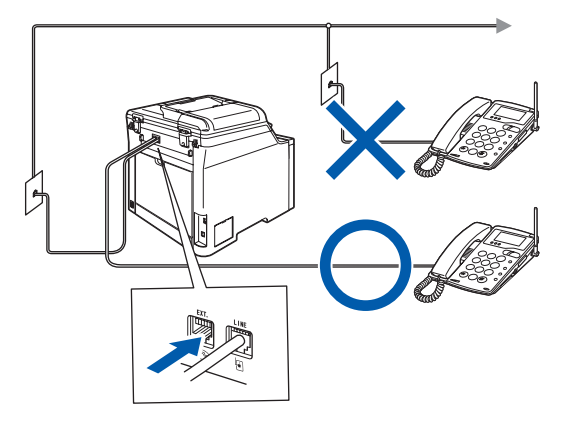

 ユーザーズガイドでは、本製品に接続した電話機を 外付電話機と呼んでいます。

# 題園

ブランチ接続(並列接続)はしないでください。 ブランチ接続(並列接続)をすると、以下のよう な支障があり、正常に動作できなくなります。

- ファクスを送ったり受けたりしているときに、並 列接続されている電話機の受話器を上げるとファ クスの画像が乱れたり通信エラーがおきることが あります。
- 電話がかかってきたとき、ベルが鳴り遅れたり、 途中で鳴りやんだり、相手がファクスのときに受 信できないときがあります。
- 並列電話機から本製品への転送はできません。
- ナンバー・ディスプレイ、キャッチホンなどの サービスが正常に動作しません。

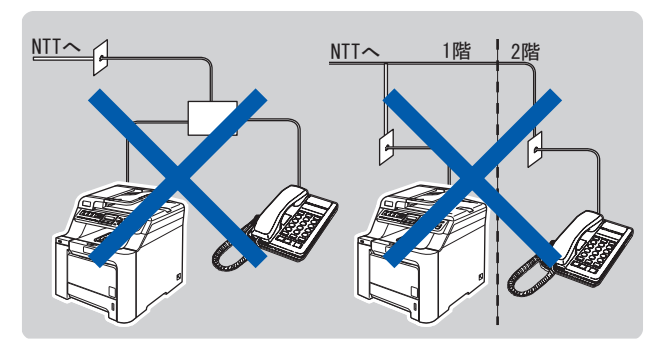

#### 

●付属品の電話機コードをご使用にならない場合も、6 極2 芯の電話機コードをお使いください。6 極4 芯の 電話機コードをご使用になると、通話中に雑音が入る ことがあります。

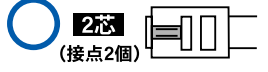

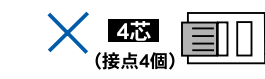

●3ピンプラグ式の場合は、市販のモジュラー付き電話 キャップを購入してください。

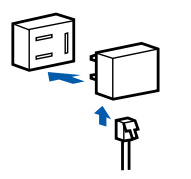

● 直接配線式の場合は、別途工事が必要です。ご利用の 電話会社にお問い合わせください。

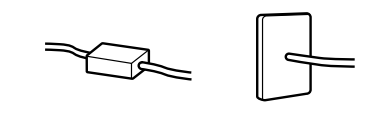

接続・ 設置する

パソコンに

接続する

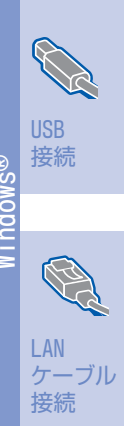

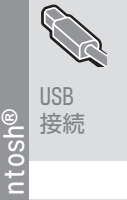

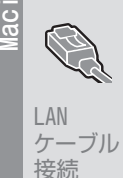

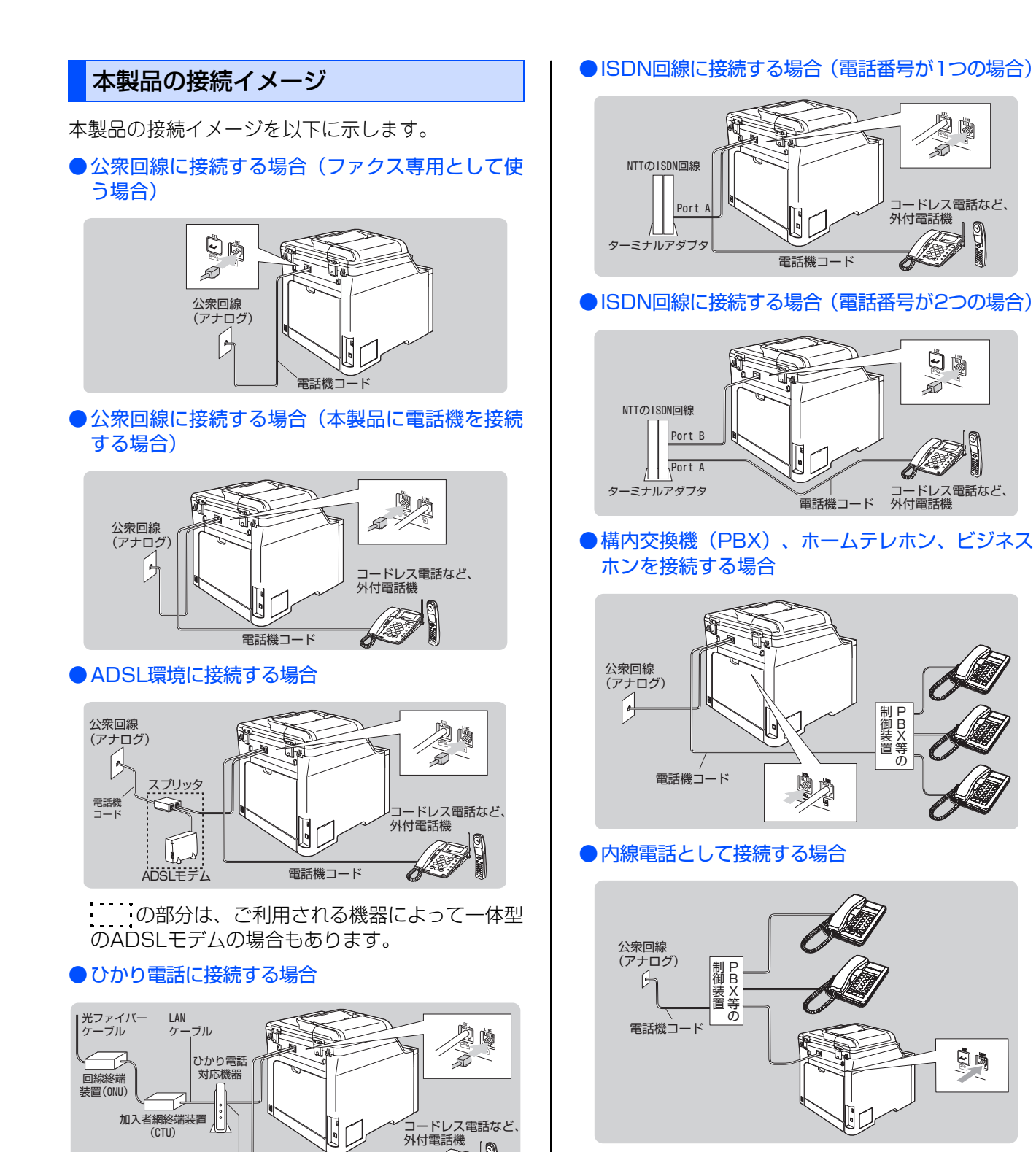

詳しくは、 🌮 ユーザーズガイド (印刷版) <mark>P.58</mark> を 参照してください。

.010

0

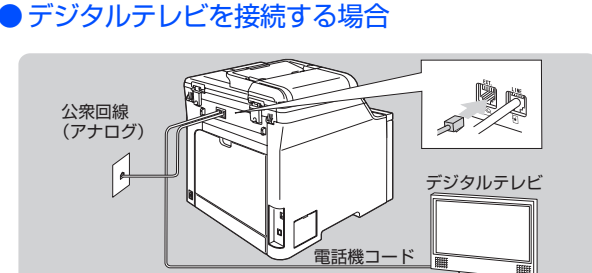

電話機コード

(CTU)

\*電話機コード差込口 に差し込みます

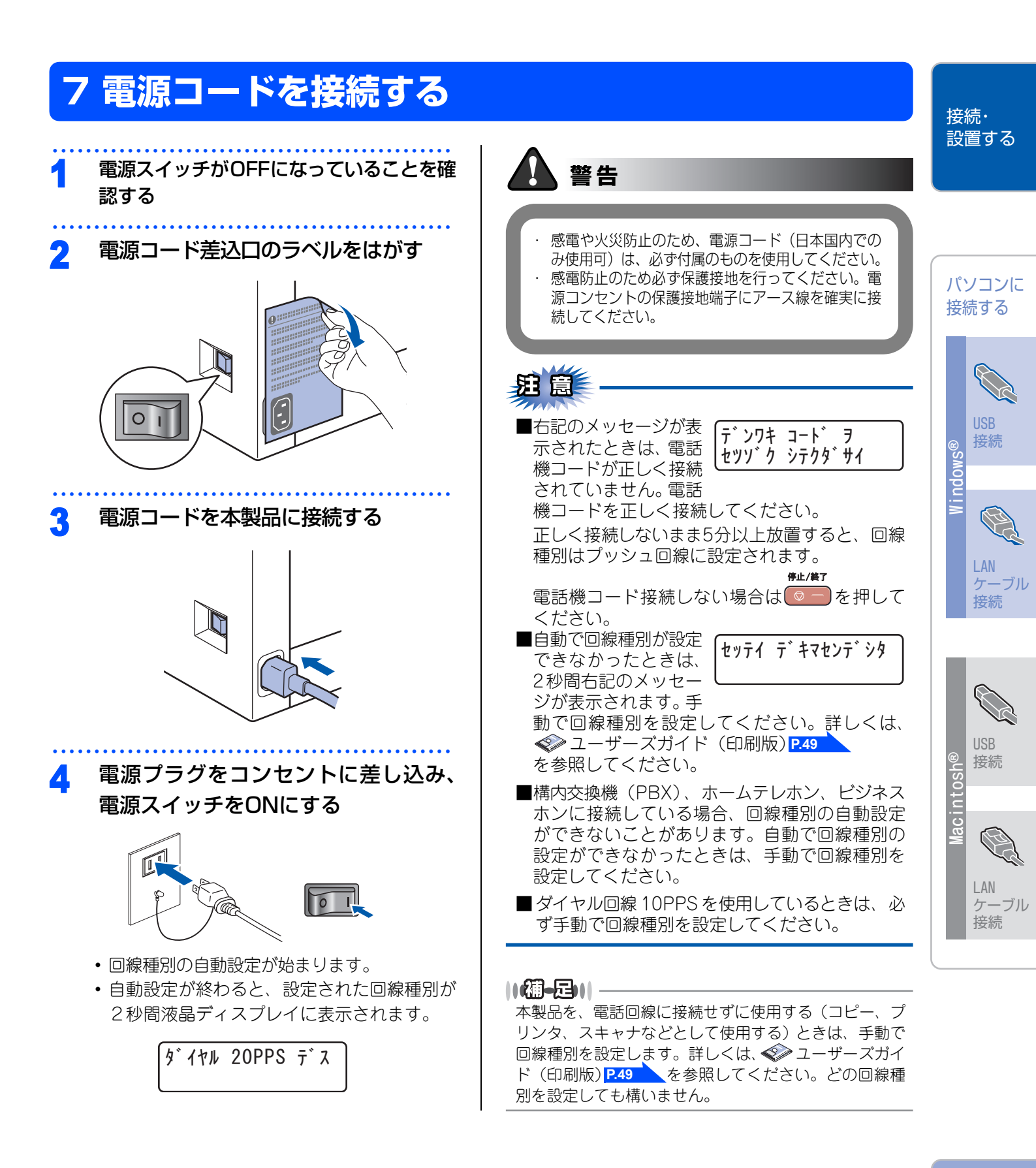

竹 귧

# 8 基本的な設定をする

本製品を使うときに必要となる、基本的な設定を行います。ここでは、以下の設定方法を説明しています。

- 時計セット
- 発信元登録
- 受信モード
- 画面のコントラスト

操作パネルからは他にもいろいろな設定ができます。詳しくは、 🏈 ユーザーズガイド(印刷版) <u>P.50</u>を参照 してください。

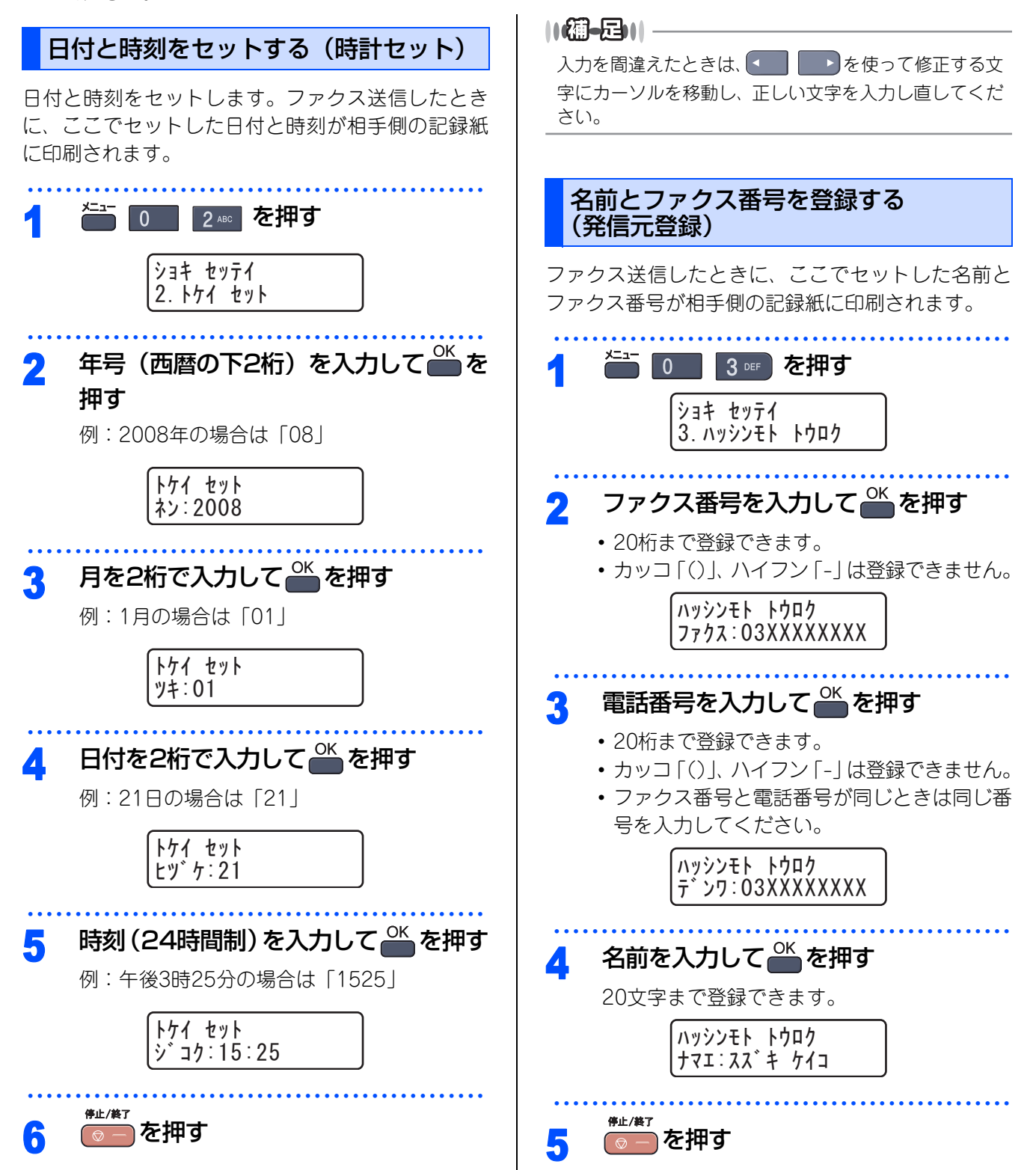

## 

入力を間違えたときは、 💶 🏊を使って修正する文字

にカーソルを移動し、 だてを押して削除後、正しい文字 を入力し直します。 途中の文字を入力し忘れたときは、 間違えた箇所までカーソルを移動して入力し直してくだ さい。

詳しくは、 �� ユーザーズガイド (印刷版) P.51 を 参照してください。

## 入力できる文字

ボタンを押す回数に応じて入力できる文字が変わり ます。

| ボタン                   | 入力できる文字                 |
|-----------------------|-------------------------|
| 1                     | アイウエオァィゥェォ 1            |
| <del>л</del><br>2 авс | カキクケコABC2               |
| y<br>3 def            | サシスセソDEF3               |
| 9<br>4 GHI            | タチツテトッ GH I 4           |
| , 5 JKL -             | ナニヌネノJKL5               |
| л<br>6 мло            | ハヒフヘホMN06               |
| 7 PORS                | マミムメモPQRS7              |
| ₩<br>8 TUV            | דבאEבל TUV8             |
| <b>9</b> WXYZ         | ラリルレロWXYZ9              |
| ».د<br>0              | ワヲン <sup>、</sup> ー0     |
| *                     | (スペース) !"#\$%&'()*+, /€ |
| ###2                  | :;<=>?@[]^_             |

## 文字の変更のしかた

| 電話番号や文字は以下の操作で入力します。 |                                                                                                    |
|----------------------|----------------------------------------------------------------------------------------------------|
| したいこと                | 操作のしかた                                                                                             |
| 文字を入れる               | <mark>7 ~ 7 ☆ E∯1 E∯2</mark> を押す                                                                   |
| 文字を削除する              | パッグ<br>を押すと、カーソルが文字列の<br>最後の後方にあるときはカーソルの<br>左の1文字を削除します。カーソルが<br>文字列上にあるときは、カーソル位<br>置の1文字を削除します。 |
| 文字を挿入する              | を押してカーソルを戻し、文字<br>を入力する                                                                            |
| スペース(空白)を<br>入れる     | を押してカーソルを右に移動させる<br>(文字のときは)(2回押)でスペー<br>スを入れることができます)                                             |
| 記号を入力する              | 入力したい記号ボタン (************************************                                                   |
| 同じボタンで続け<br>て文字を入力する | を押してカーソルを1文字分移<br>動させて入力する                                                                         |
| 入力した内容を確<br>定させる     | OK<br>を押す                                                                                          |

接続・ 設置する

## パソコンに 接続する

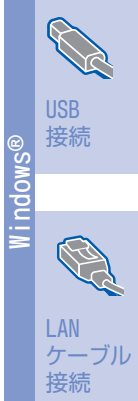

Wacintosh® Racintosh® ISB F ビング T S B ジン アングル

付録

#### 受信モードを選ぶ

お使いの電話機を本製品に接続するかどうか、また電話機の留守番電話機能を使うかどうかによってファクスの 受信のしかたを設定します。設定する受信モードは以下の図を見て選んでください。

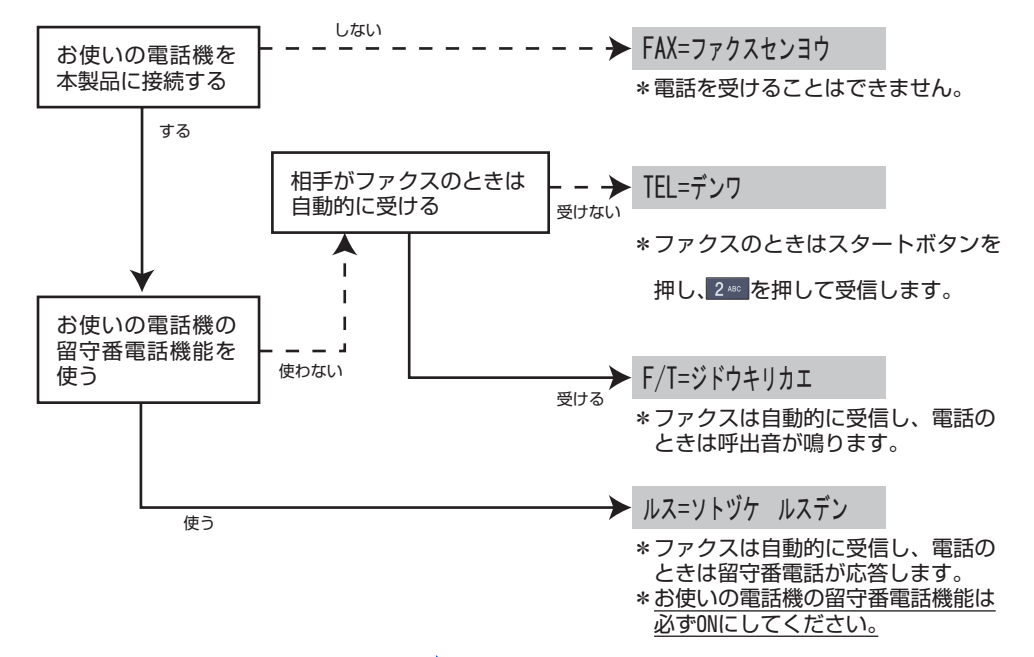

詳しくは、 ≪ ユーザーズガイド (印刷版) P.52 を参照してください。

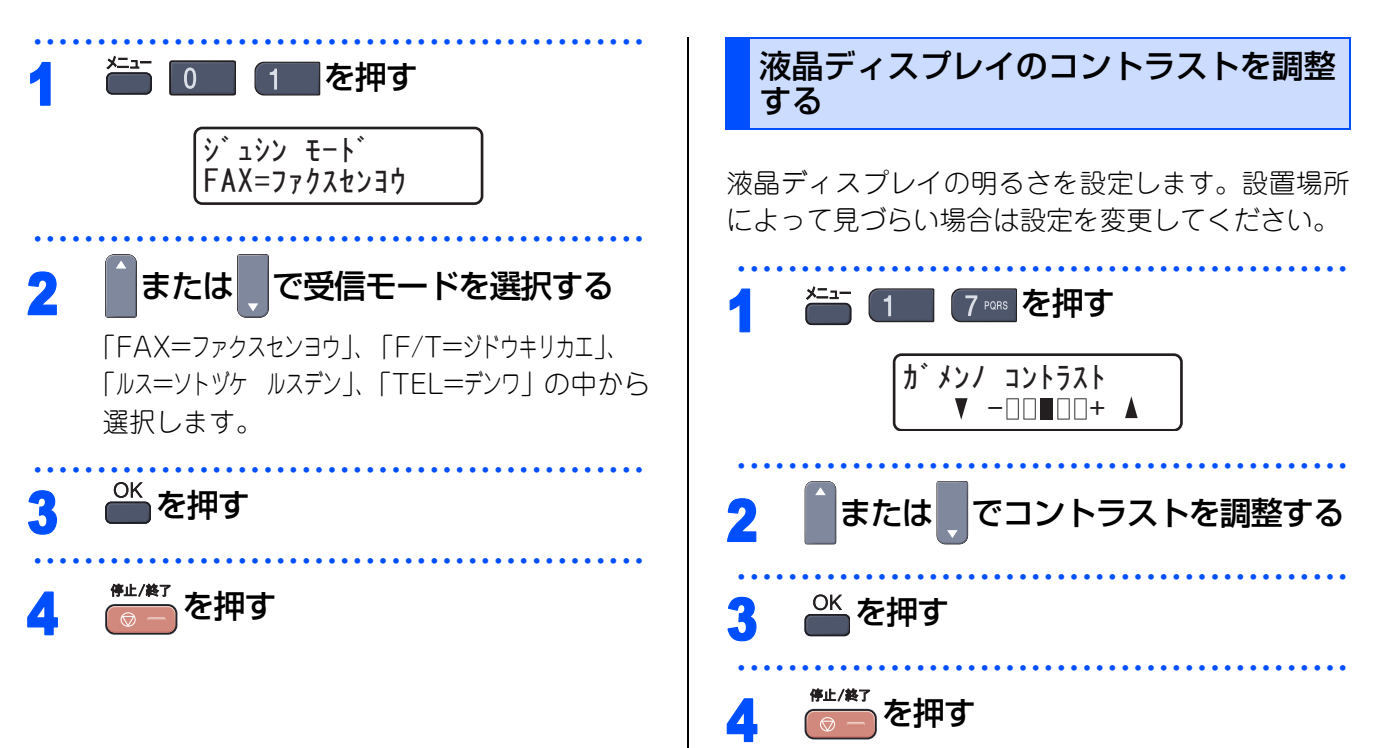

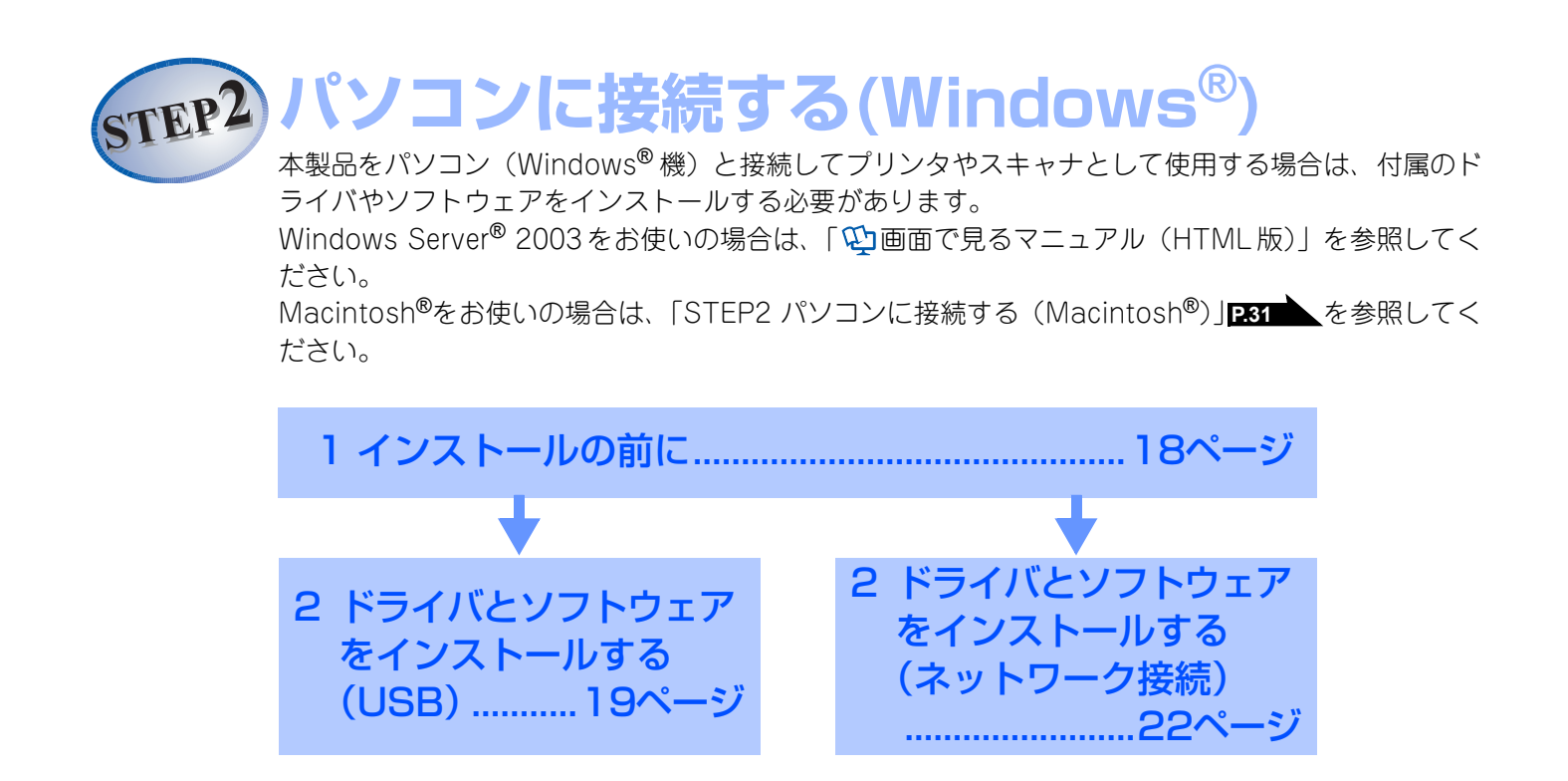

# 1 インストールの前に

本製品をパソコンと接続してプリンタやスキャナとして使用する場合は、付属のドライバやソフトウェアをイン ストールする必要があります。

ソフトウェアをインストールする前に、CD-ROM に収録されている内容とパソコンの動作環境**P47**を確認 してください。

## CD-ROMの内容

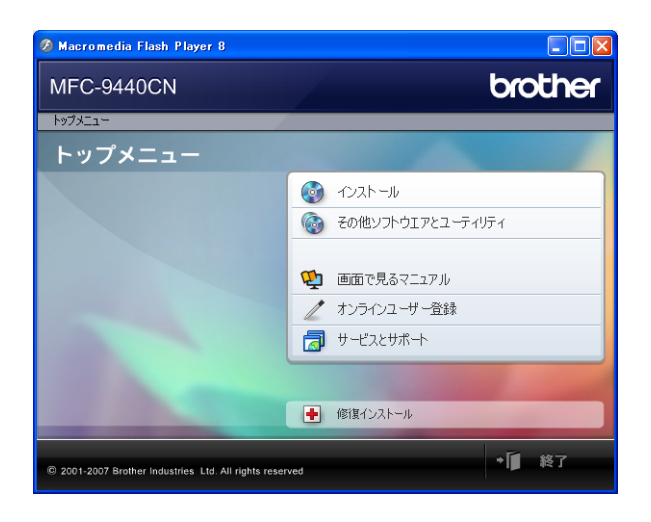

#### インストール 画面で見るマニュアル 本製品をより便利にお使いいただくために以下のソ 以下のユーザーズガイドがパソコン上で閲覧できま フトウェアをインストールします。 す。 • Presto!<sup>®</sup> PageManager<sup>®</sup> • 画面で見るマニュアル(HTML版) TWAIN/WIA準拠の画像管理用ソフトウェアで オンラインユーザー登録 す。 オンラインでユーザー登録を行います。 ControlCenter3 スキャナ機能や PC ファクス機能などさまざま サービスとサポート な機能の入り口となるソフトウェアです。 ブラザーホームページ TrueTypeフォント ブラザーのホームページへリンクします。 ブラザーオリジナルの日本語フォントです。イ • ソリューションセンター ンストール時に [カスタム] を選ぶと、インス インターネット経由で、本製品の最新情報を閲 トールできます。 覧したり、最新データのダウンロードが行えま その他ソフトウェアとユーティリティ す。 • ブラザーダイレクトクラブ 各種ドライバ、ソフトウェアを追加インストールで トナーカートリッジなどが購入できるオンライ きます。 ンショップヘリンクします。 • BRAdmin Light • 消耗品情報 ネットワークプリンタなどネットワーク上で使 用する機器を管理できるソフトウェアです。 インターネット経由で消耗品の購入に関する情 報を確認できます。 オートマチックドライバインストーラ ネットワーク環境で本製品を使う場合に便利な 修復インストール ツールです。 ドライバのインストールがうまくいかなかった場合 NewSoft<sup>®</sup> Presto!<sup>®</sup> Image Folio にクリックすると、ドライバを自動的に修復します。 画像を編集できるソフトウェアです。 ※ USB ケーブルで接続している場合に使用できま

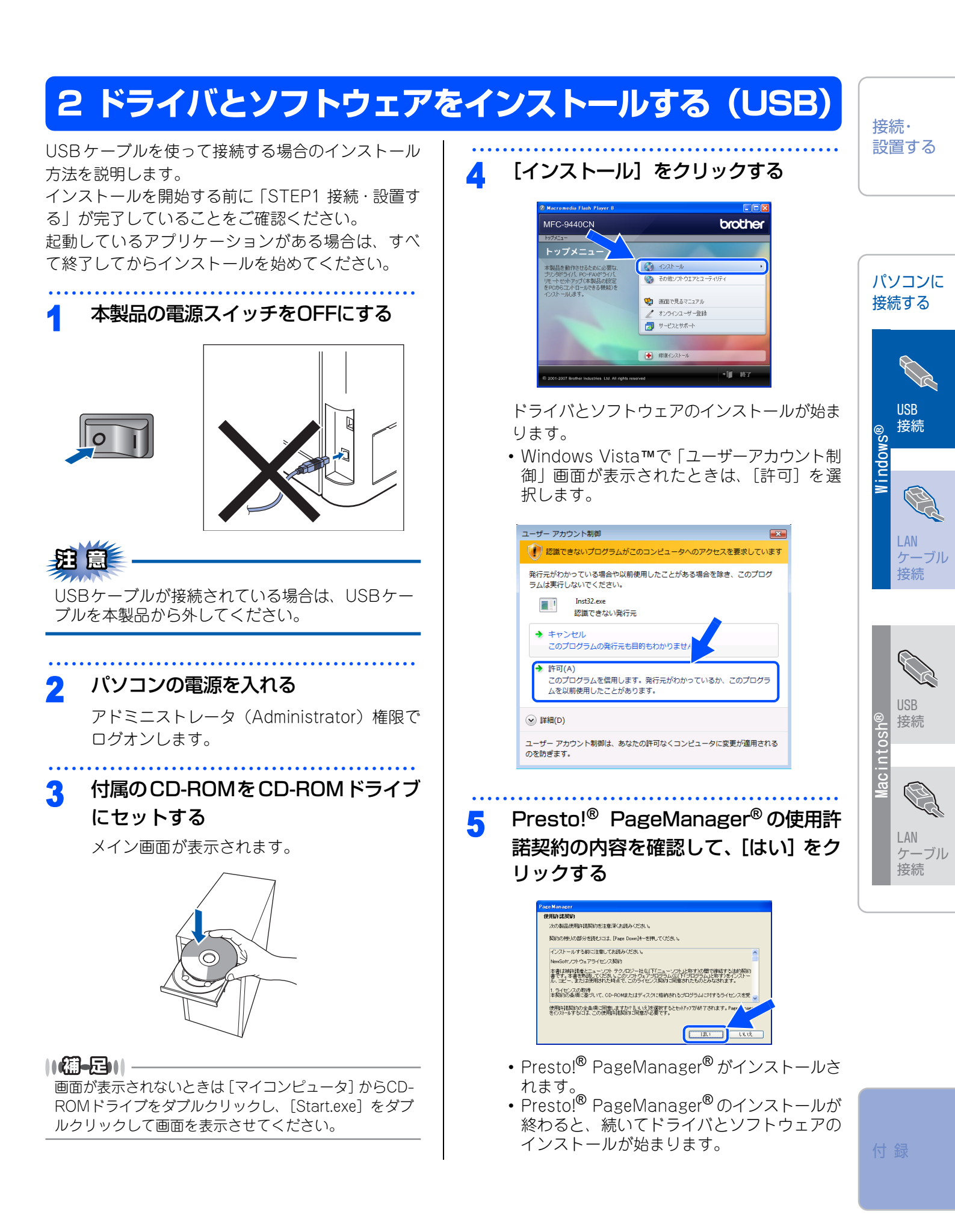

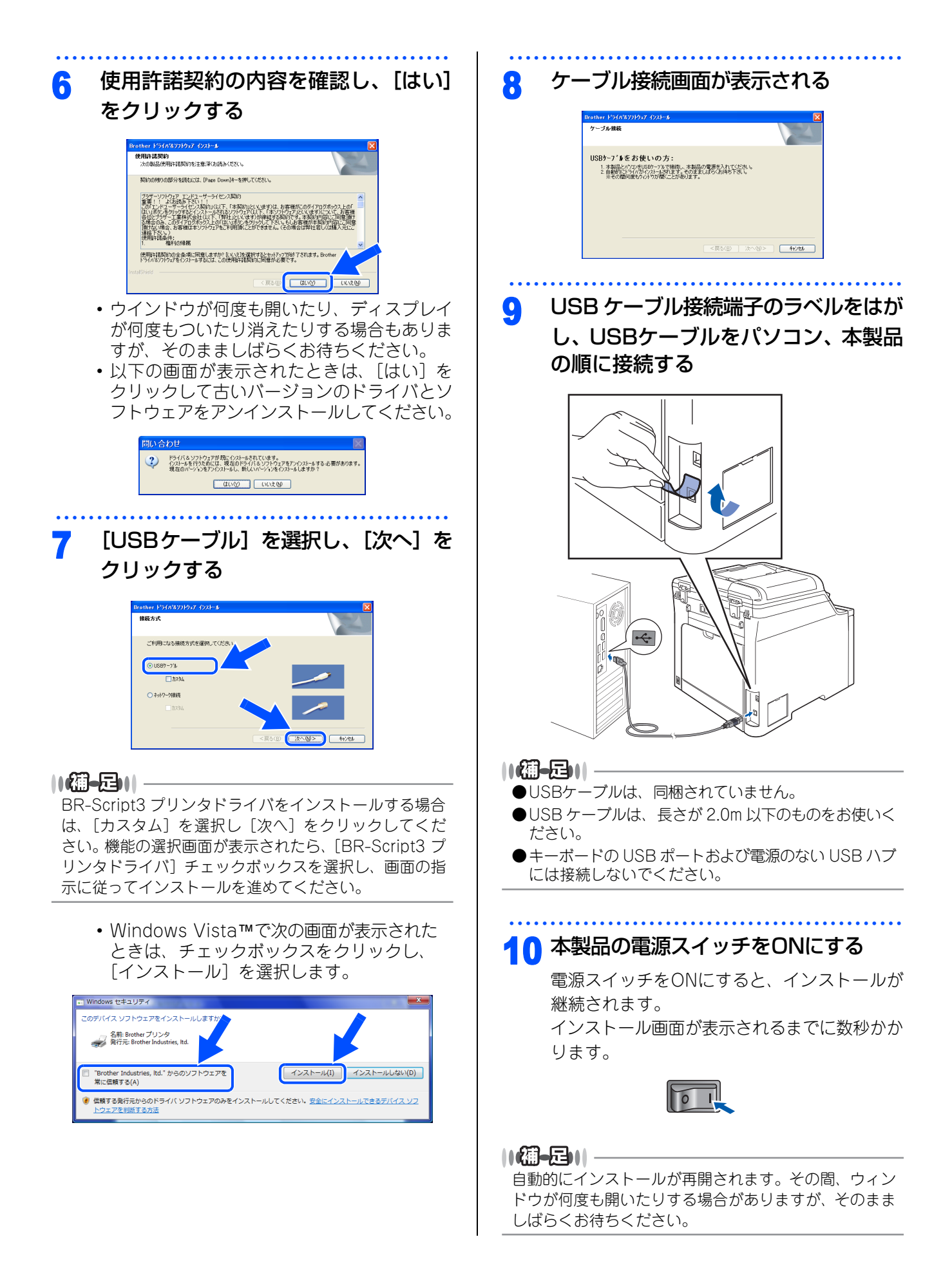

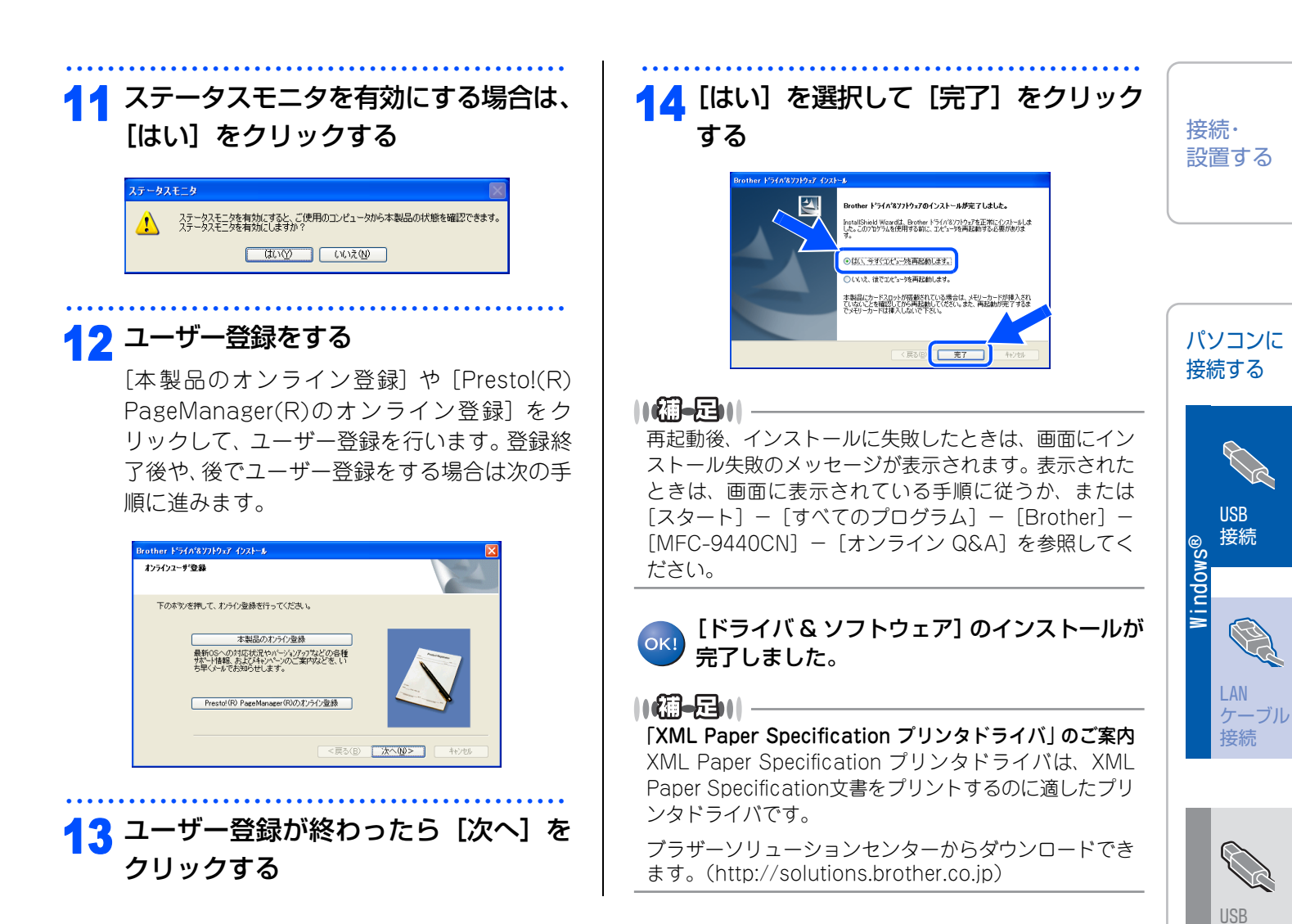

接続

ケーブル 接続

lacintosh

# 2 ドライバとソフトウェアをインストールする (ネットワーク接続)

#### ファイアウォールやウィルス対策ソフトをお使いの場合の注意事項

ウィルス対策ソフトのファイアウォール機能や、Windows<sup>®</sup>のファイアウォール機能をお使いの場合は、イン ストールの前に、ファイアウォールを無効にしてください。

## 題圖

ドライバのインストール終了後、ファイアウォールを有効に戻すと、ネットワークスキャンやネットワーク PC ファクスなどの一部の機能が利用できなくなります。これらの機能を使用する場合は、ファイアウォールの設定を変更してください。ファイアウォール設定について詳しくは、「ファイアウォールの設定」

||(補-足)||-

パーソナルファイアウォールやウィルス対策ソフトなどをお使いの場合、設定を変更する方法については、お使いのソフトウェアのマニュアル、ヘルプをご覧いただくか、ソフトウェアの提供元にご相談ください。

## ネットワーク環境で複数のパソコンから使用する場合

ADSLや光ファイバー、ケーブルテレビ(CATV)などのインターネット環境で、複数のパソコンを使用している場合は、本製品をLANケーブルで接続すると、どのパソコンからも本製品をプリンタ、スキャナとして利用することができます。

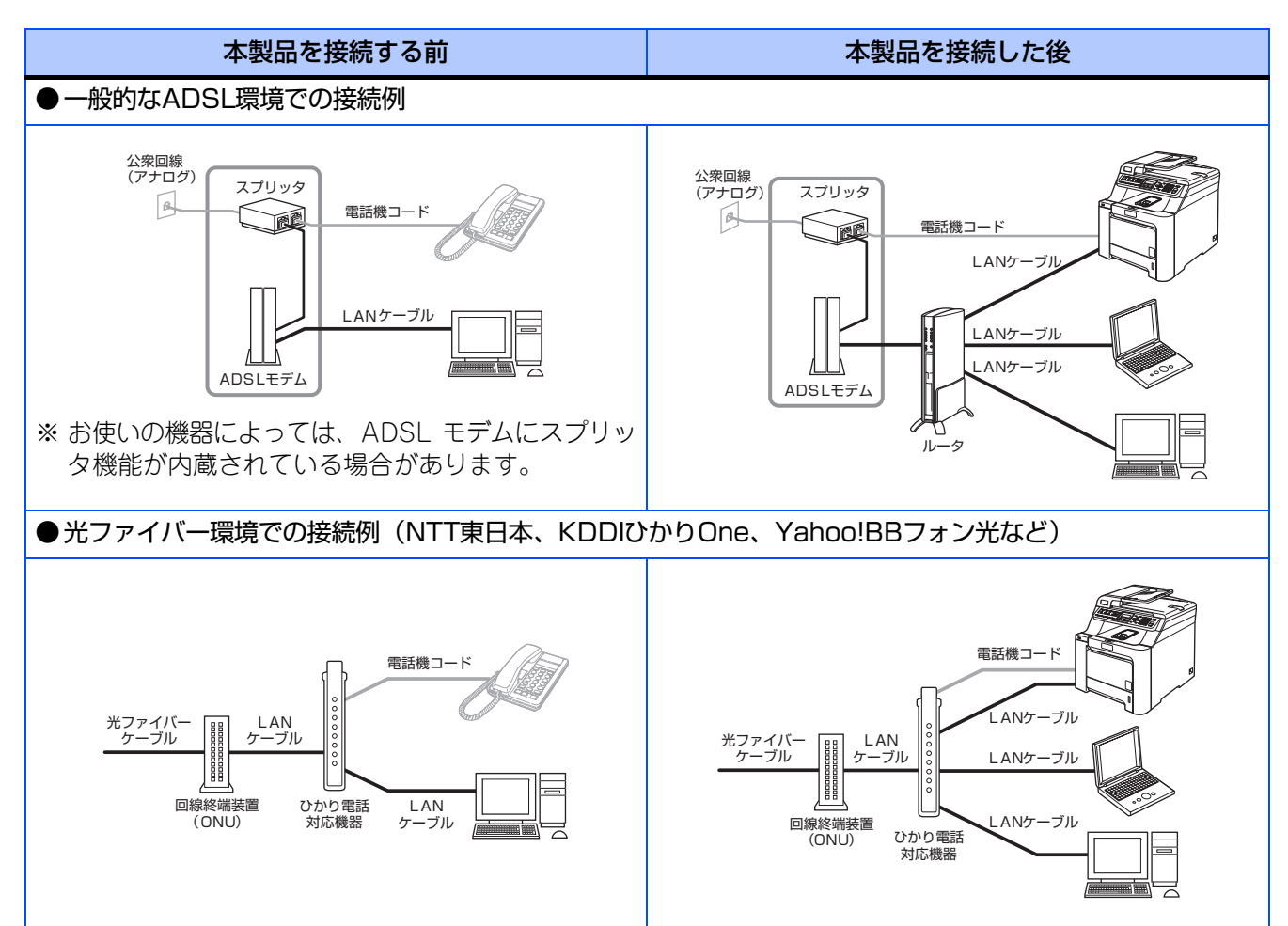

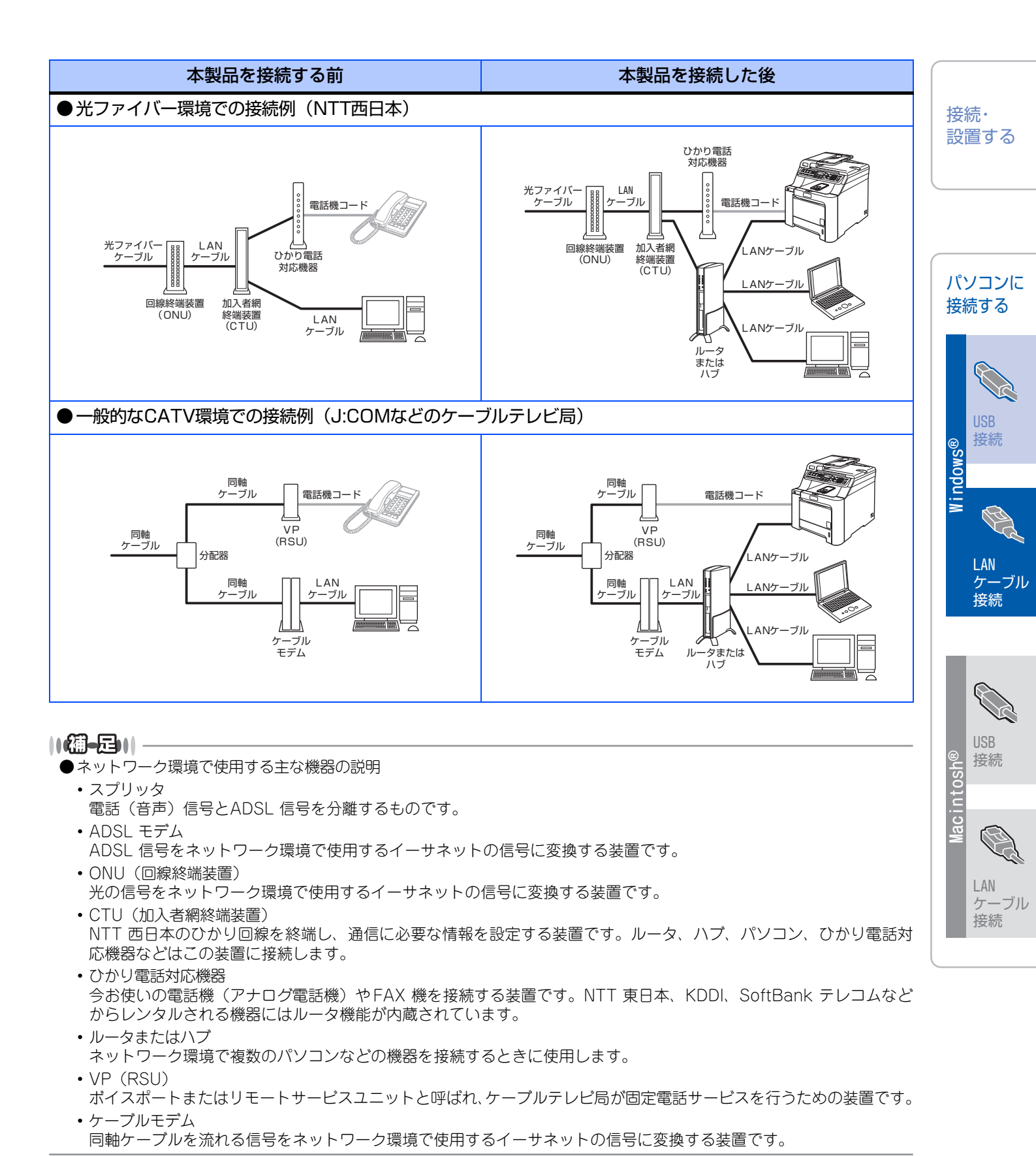

※ご利用の電話会社により接続する機器の名称が異なることがあります。

付録

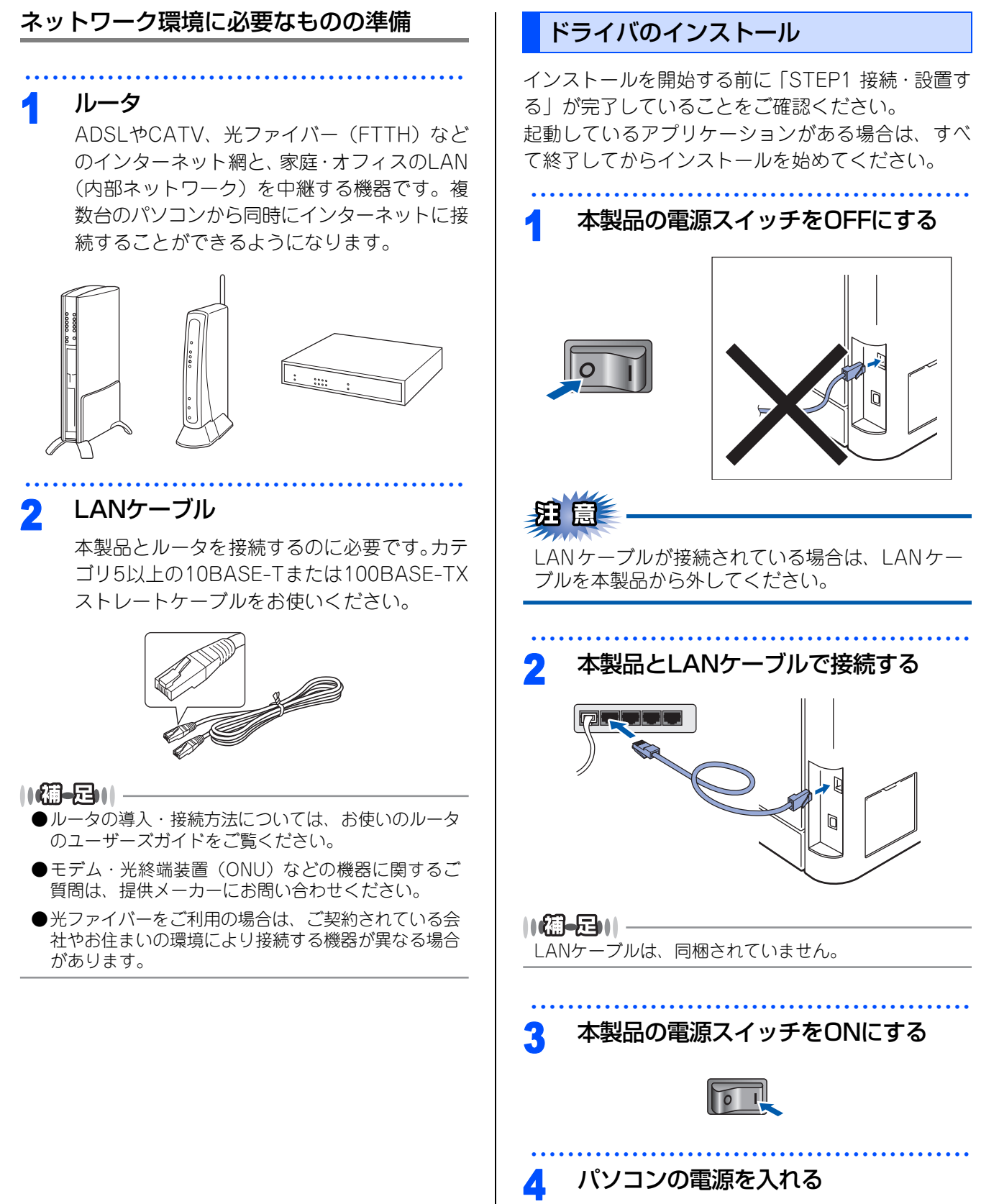

アドミニストレータ(Administrator)権限で ログオンします。

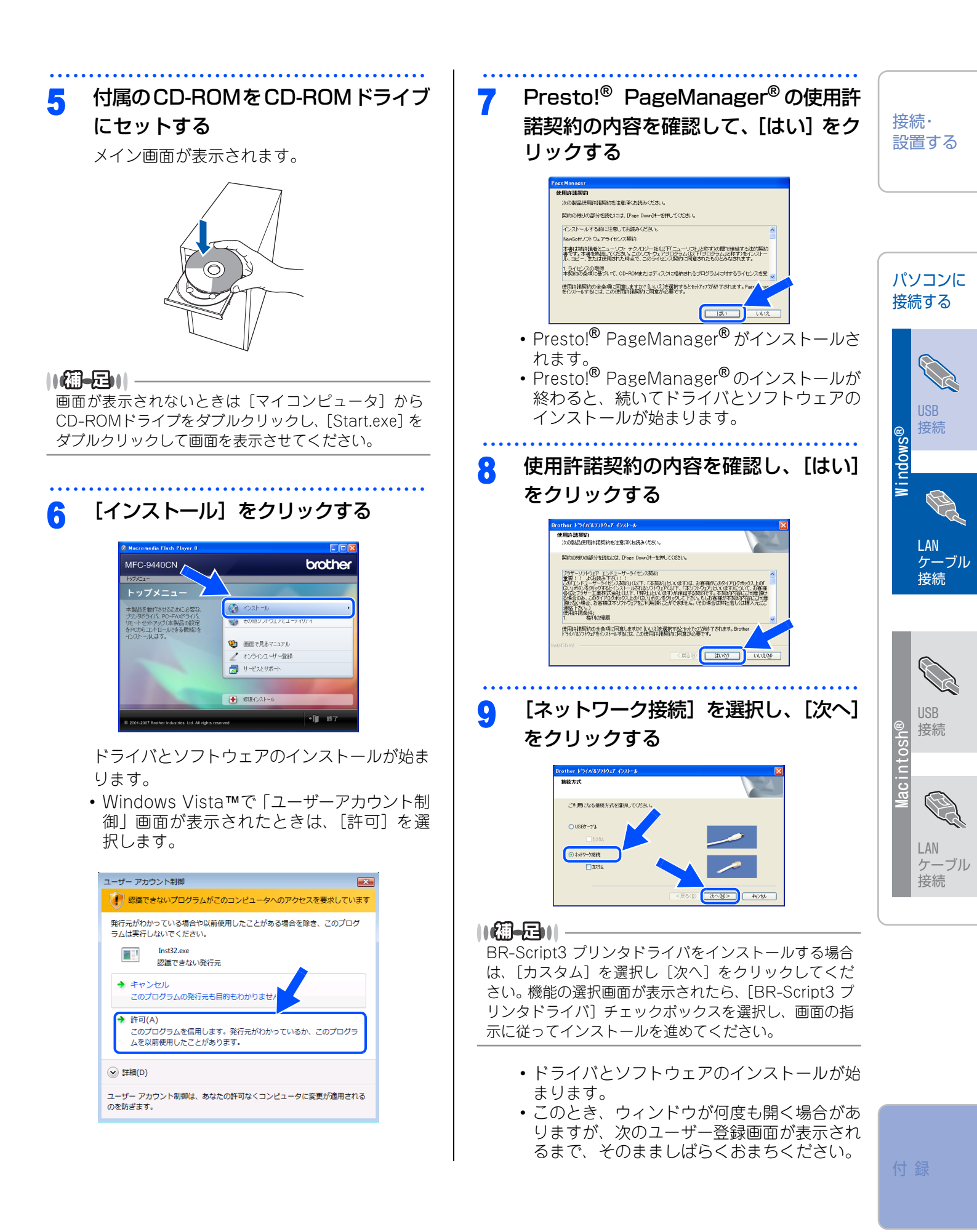

☞ 次ページへ続く

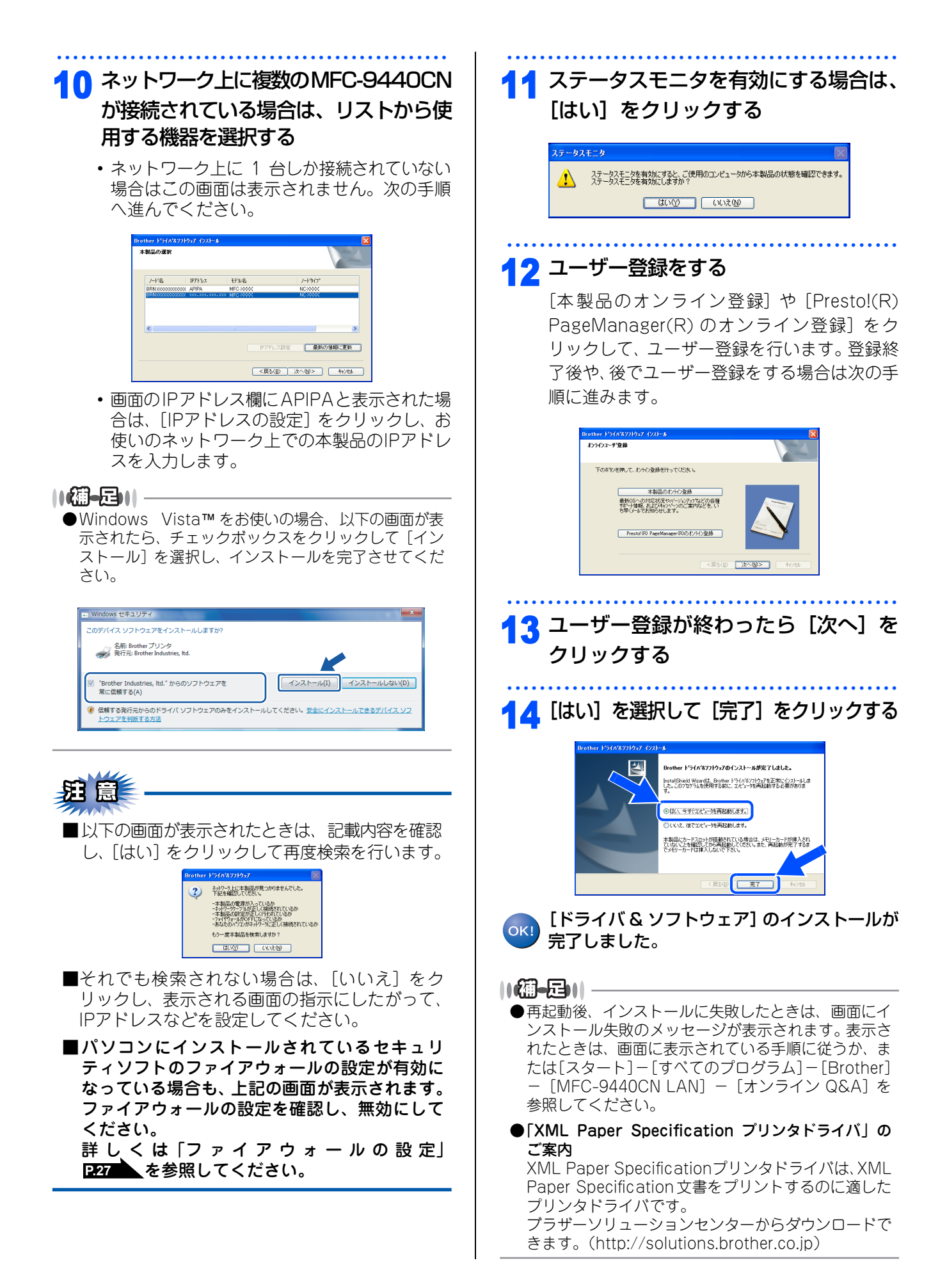

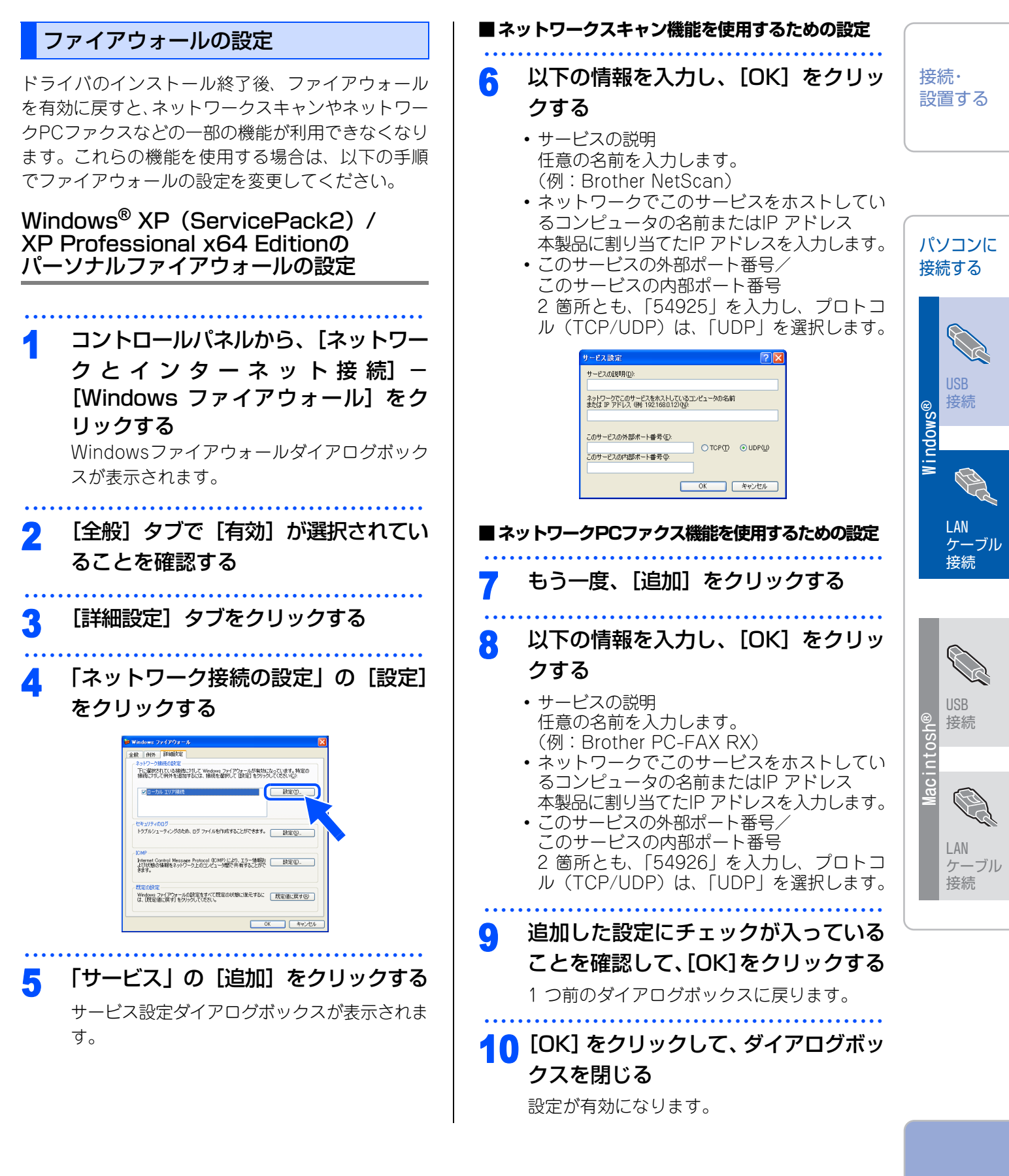

付録

#### 

上記を設定しても、パソコンから本製品に通信ができない場合は、手順7~10と同様の操作で、以下のサービスを追加してください。

- ・サービスの説明:任意の名前を入力(例:NetBIOS)
- ネットワークでこのサービスをホストしているコン ピュータの名前またはIP アドレス:本製品に割り当 てたIP アドレス
- このサービスの外部ポート番号/このサービスの内部ポート番号:2箇所とも「137」を入力し、プロトコル(TCP/UDP)は、「UDP」を選択

Windows Vista™ の Windows ファイア ウォールの設定

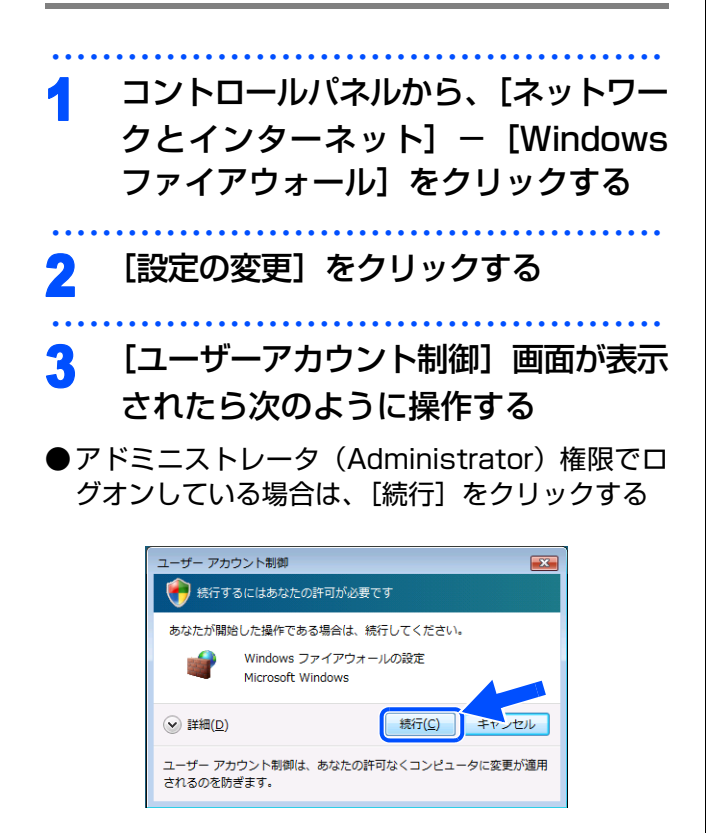

●一般ユーザーとしてログオンしている場合は、パ スワードを入力して[OK]をクリックする

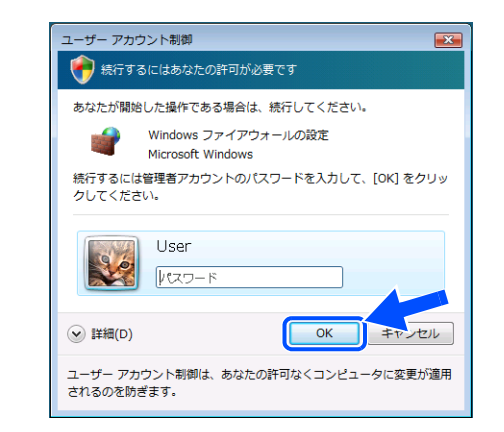

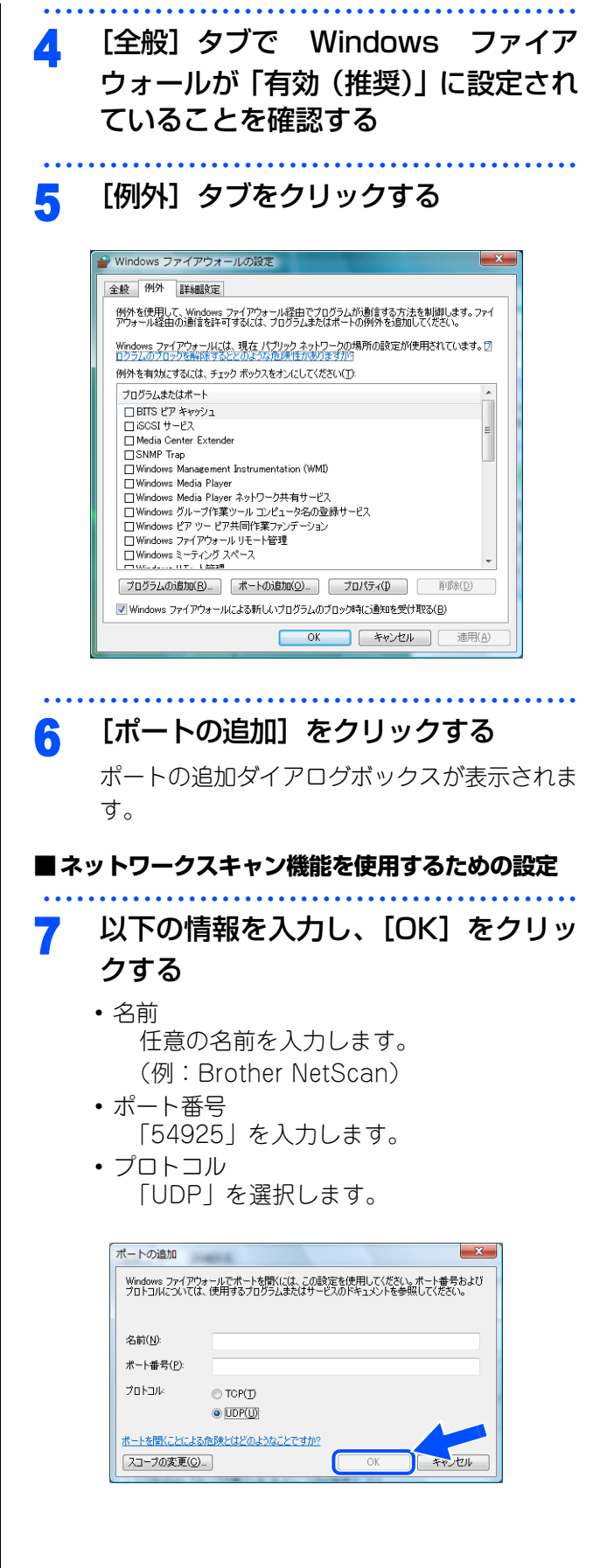

| ■ネ                                         | ットワークPCファクス機能を使用するための設定                                                     |
|--------------------------------------------|-----------------------------------------------------------------------------|
| 8                                          | もう一度 [ポートの追加] をクリック<br>する                                                   |
| 9                                          | <b>以下の情報を入力し、[OK] をクリッ<br/>クする</b><br>・ <sub>名前</sub>                       |
|                                            | 任意の名前を入力します。<br>(例:Brother PC-FAX RX)<br>•ポート番号<br>「54926」を入力します。<br>•プロトコル |
| 10                                         | <b>追加した設定にチェックが入っている</b><br>ことを確認して、[OK]をクリックする<br>1つ前のダイアログボックスに戻ります。      |
| 11                                         | [OK] をクリックして、ダイアログボッ<br>クスを閉じる<br>設定が有効になります。                               |
| <br>・<br>油<br>上記<br>場<br>い<br>りン<br>題<br>な | ▶ ● ● ● ● ● ● ● ● ● ● ● ● ● ● ● ● ● ● ●                                     |
|                                            | Windows ファイアウォールの設定                                                         |

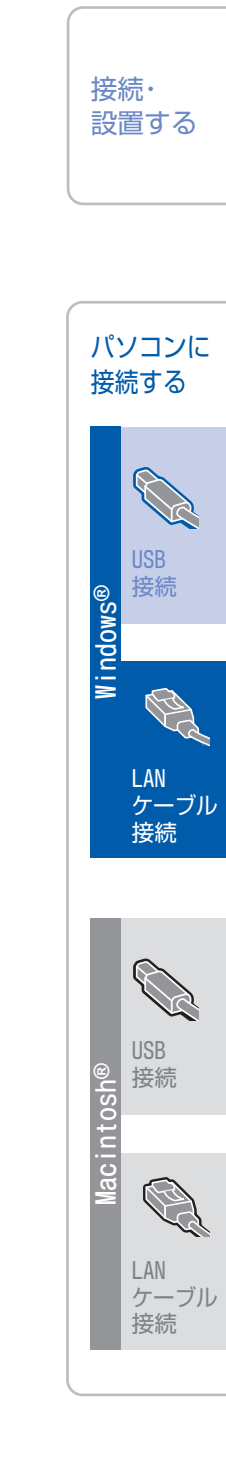

付録

## STEP2 パソコンに接続する(Windows<sup>®</sup>)

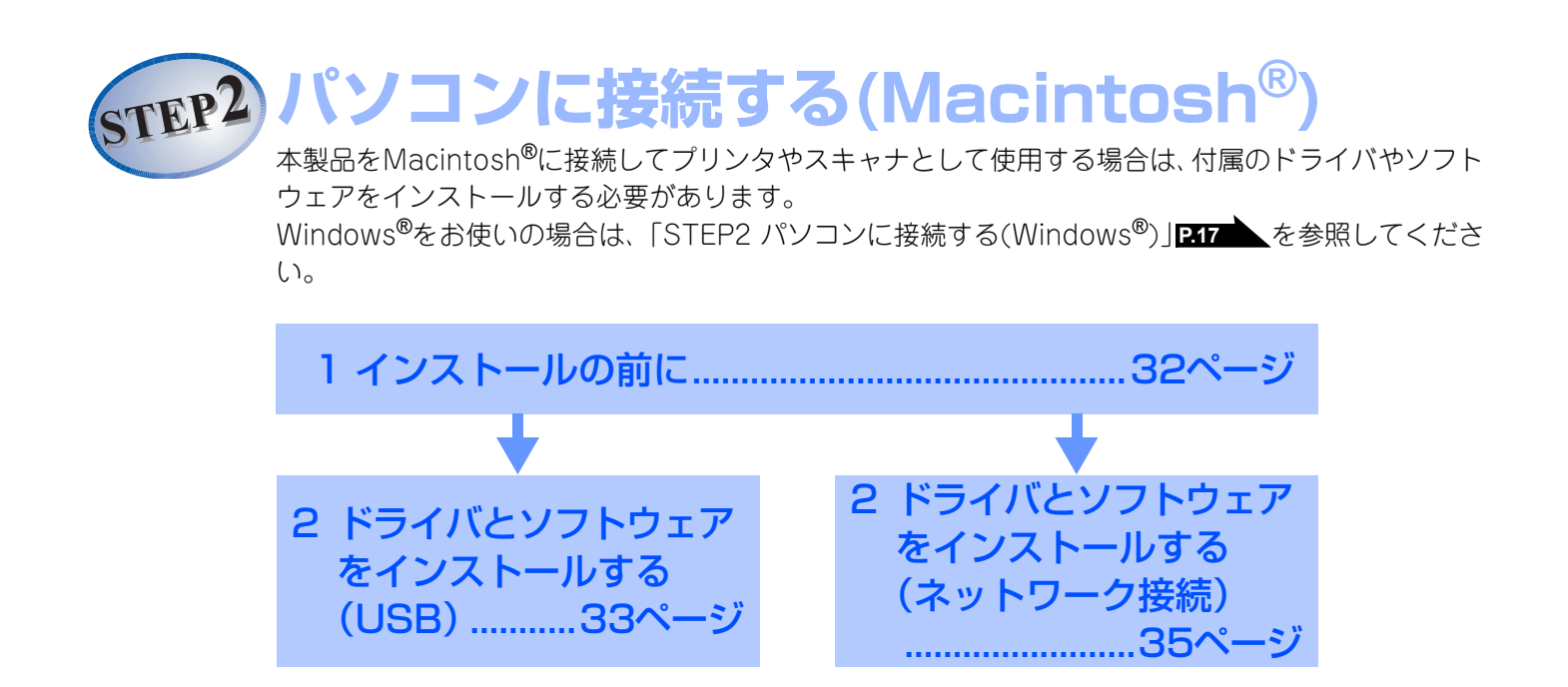

# 1 インストールの前に

CD-ROMの内容

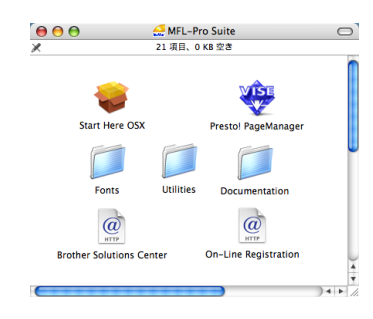

#### Start Here OS X

本製品のプリンタやスキャナ、PCファクス、リモートセットアップ機能を使用するために必要なドライバをインストールします。

#### Presto! PageManager

TWAIN準拠のスキャナソフトウェアをインストールします。

#### Utilities

各種ユーティリティが用意されています。

#### Documentation

以下のユーザーズガイドがMacintosh<sup>®</sup>上で閲覧できます。

• 画面で見るマニュアル(HTML版)

#### **Brother Solutions Center**

インターネット経由で、本製品の最新情報を閲覧したり、最新データのダウンロードが行えます。

#### **On-Line Registration**

オンラインでユーザー登録を行います。

#### Fonts

ブラザーオリジナルの日本語フォントが収録されています。

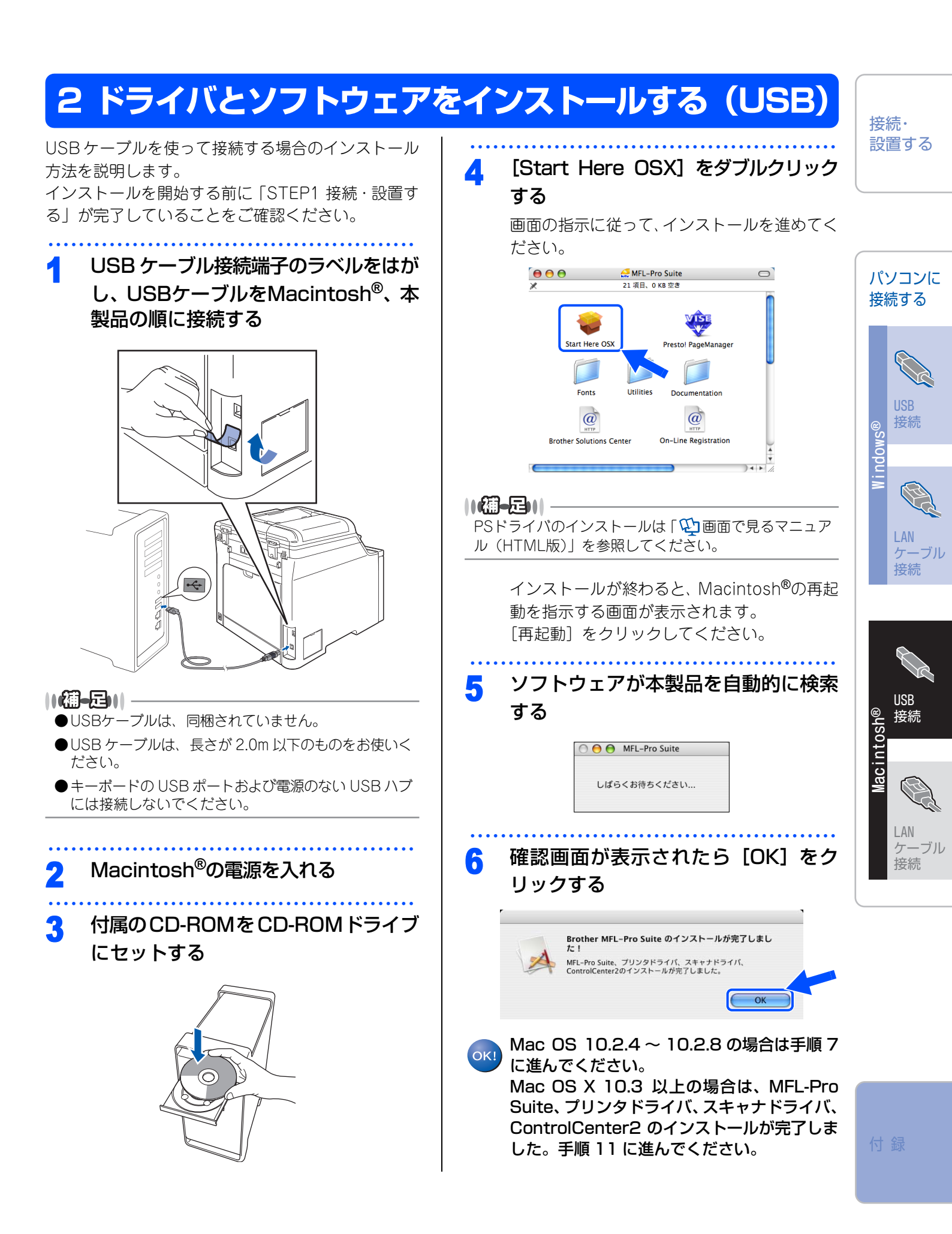

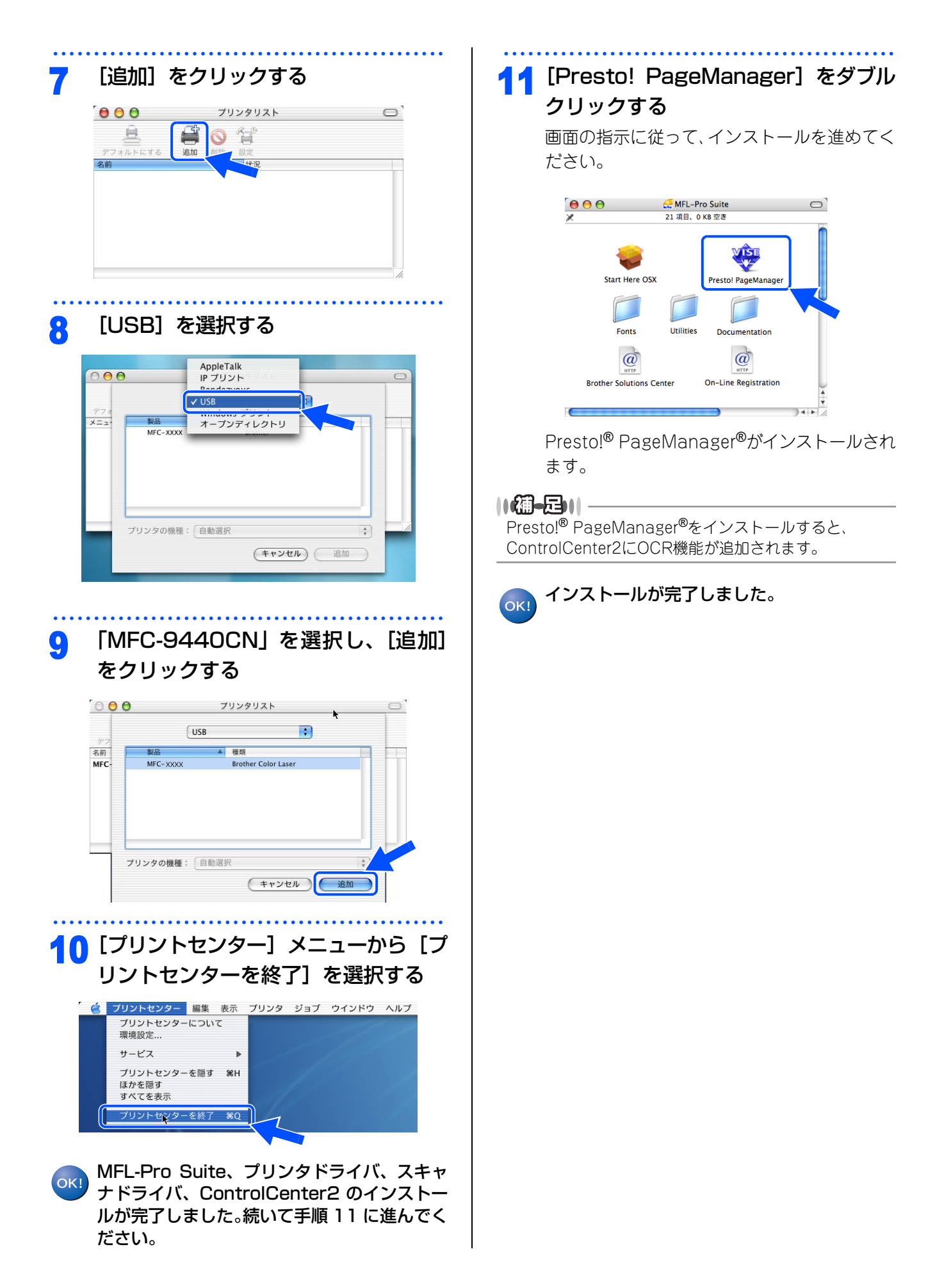

# 2 ドライバとソフトウェアをインストールする (ネットワーク接続)

接続・ 設置する

## ネットワーク環境で複数のパソコンから使用する場合

ADSLや光ファイバー、ケーブルテレビ(CATV)などのインターネット環境で、複数のパソコンを使用している場合は、本製品をLANケーブルで接続すると、どのパソコンからも本製品をプリンタ、スキャナとして利用することができます。

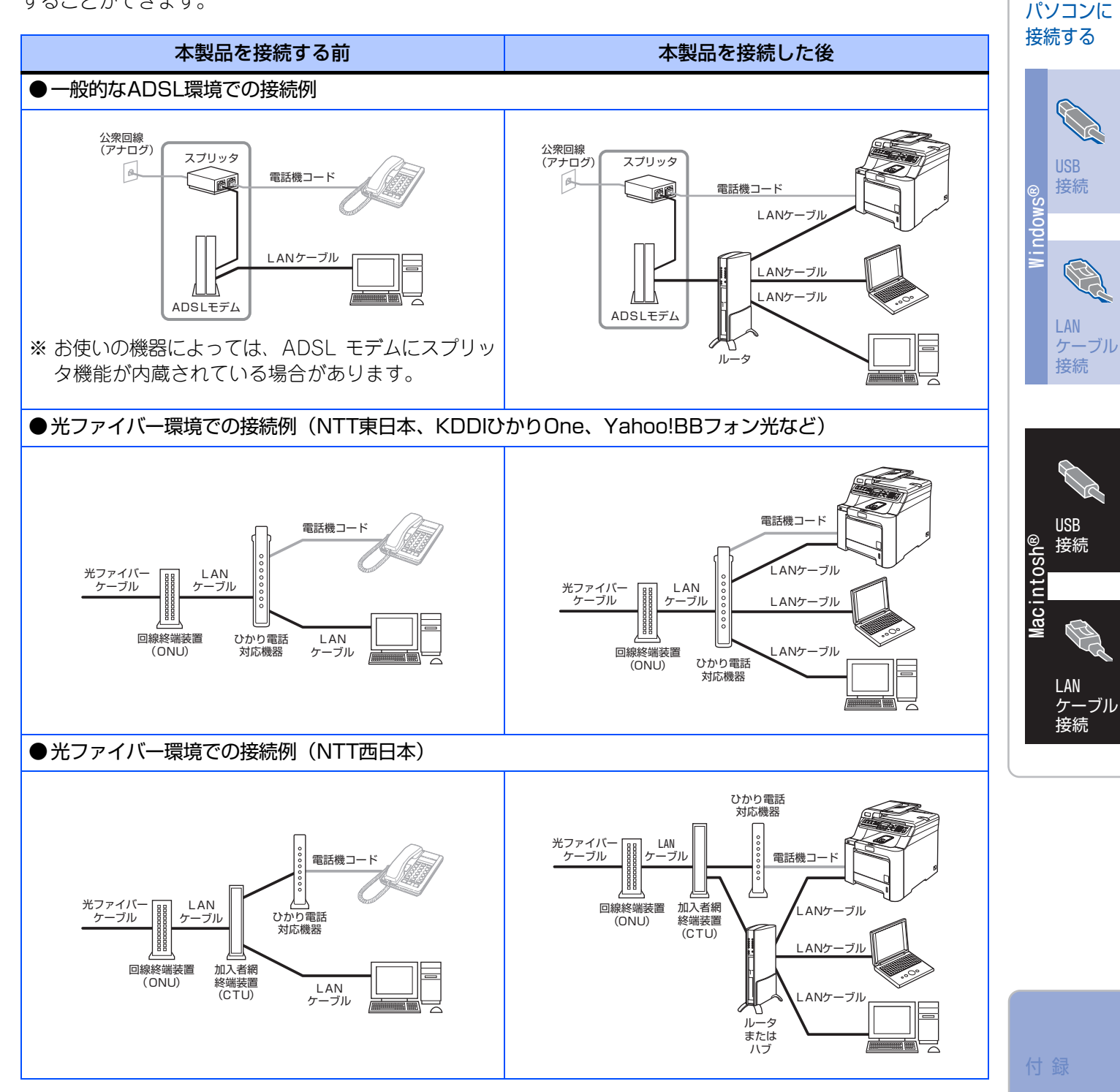

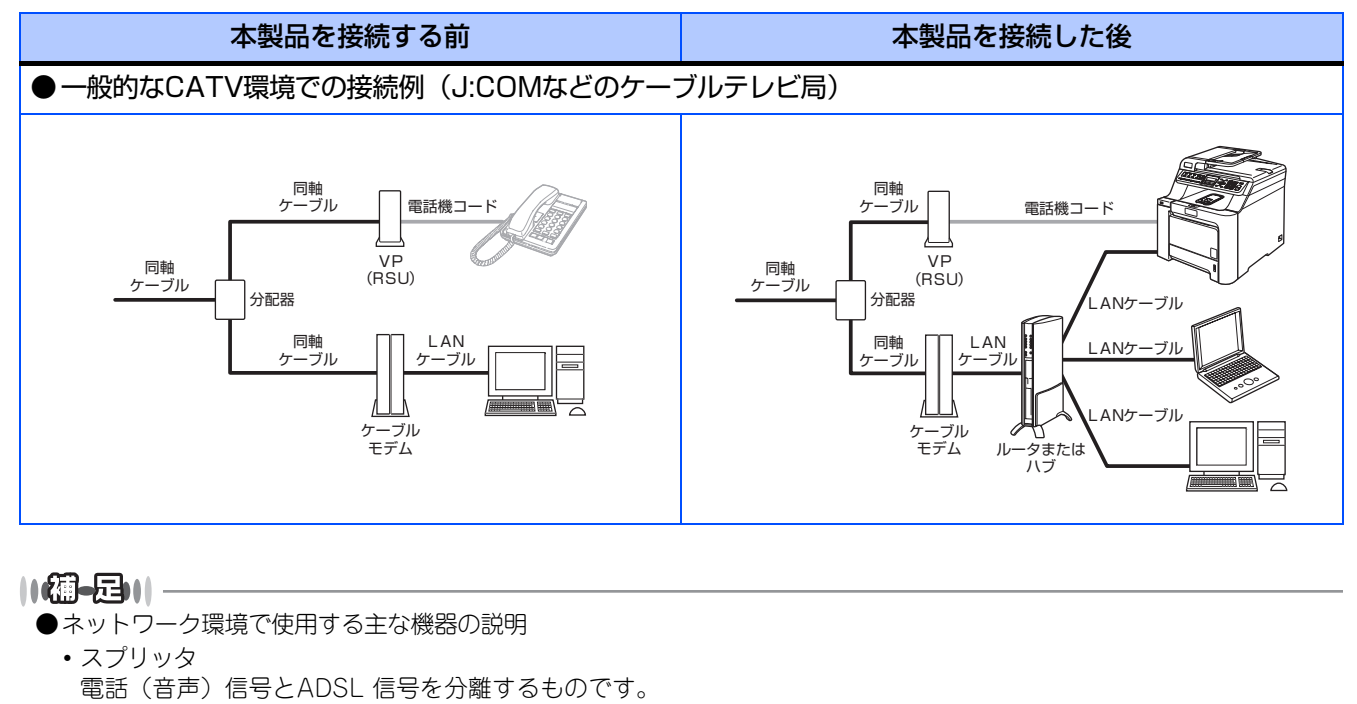

- ADSL モデム ADSL 信号をネットワーク環境で使用するイーサネットの信号に変換する装置です。
- ONU(回線終端装置) 光の信号をネットワーク環境で使用するイーサネットの信号に変換する装置です。
- CTU(加入者網終端装置)
   NTT 西日本のひかり回線を終端し、通信に必要な情報を設定する装置です。ルータ、ハブ、パソコン、ひかり電話対応機器などはこの装置に接続します。
- ひかり電話対応機器 今お使いの電話機(アナログ電話機)やFAX 機を接続する装置です。NTT 東日本、KDDI、SoftBank テレコムなど からレンタルされる機器にはルータ機能が内蔵されています。
- ルータまたはハブ ネットワーク環境で複数のパソコンなどの機器を接続するときに使用します。
- VP(RSU)
   ボイスポートまたはリモートサービスユニットと呼ばれ、ケーブルテレビ局が固定電話サービスを行うための装置です。
- ケーブルモデム
   同軸ケーブルを流れる信号をネットワーク環境で使用するイーサネットの信号に変換する装置です。

※ご利用の電話会社により接続する機器の名称が異なることがあります。

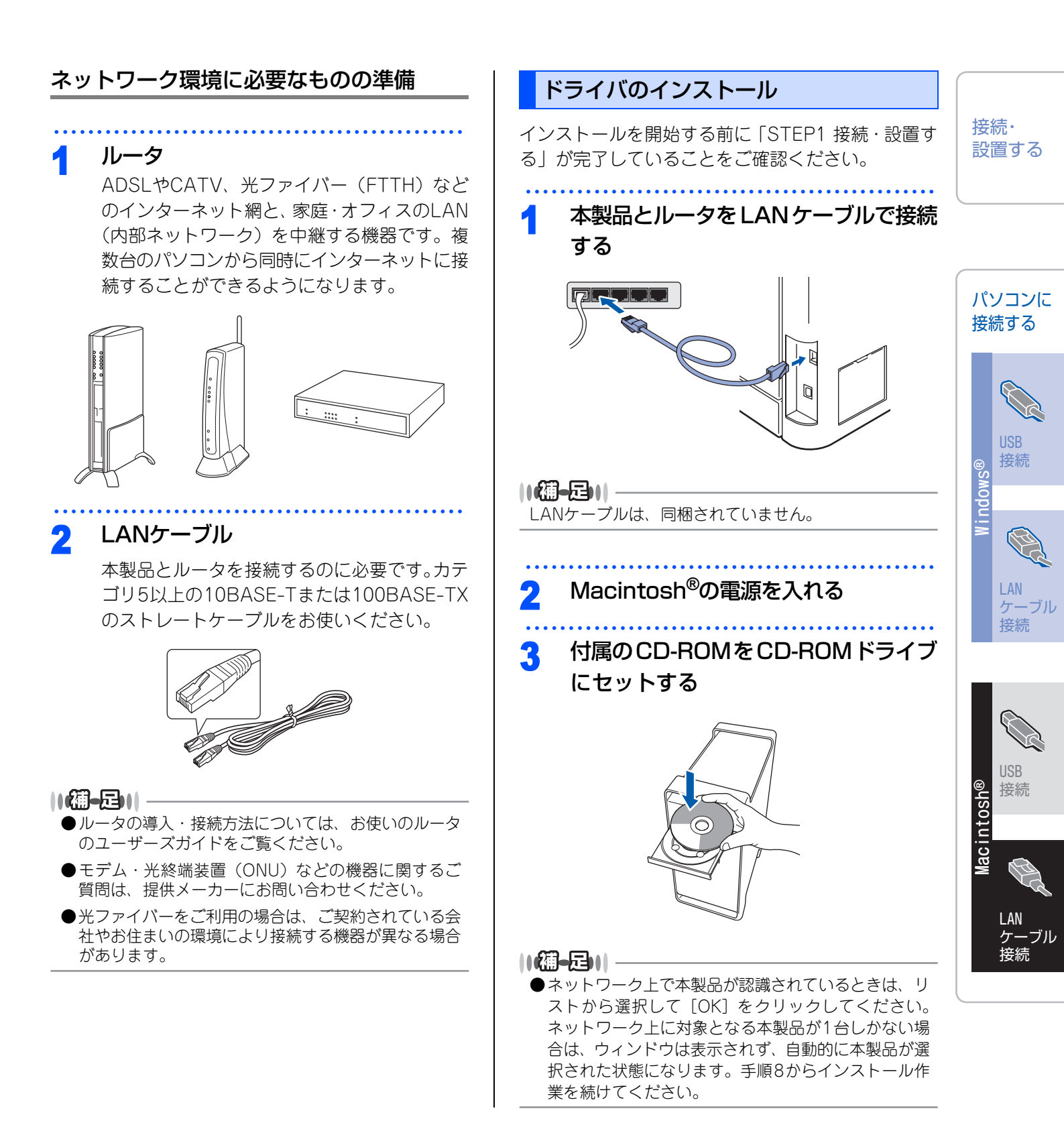

STEP2 パソコンに接続する(Macintosh®)

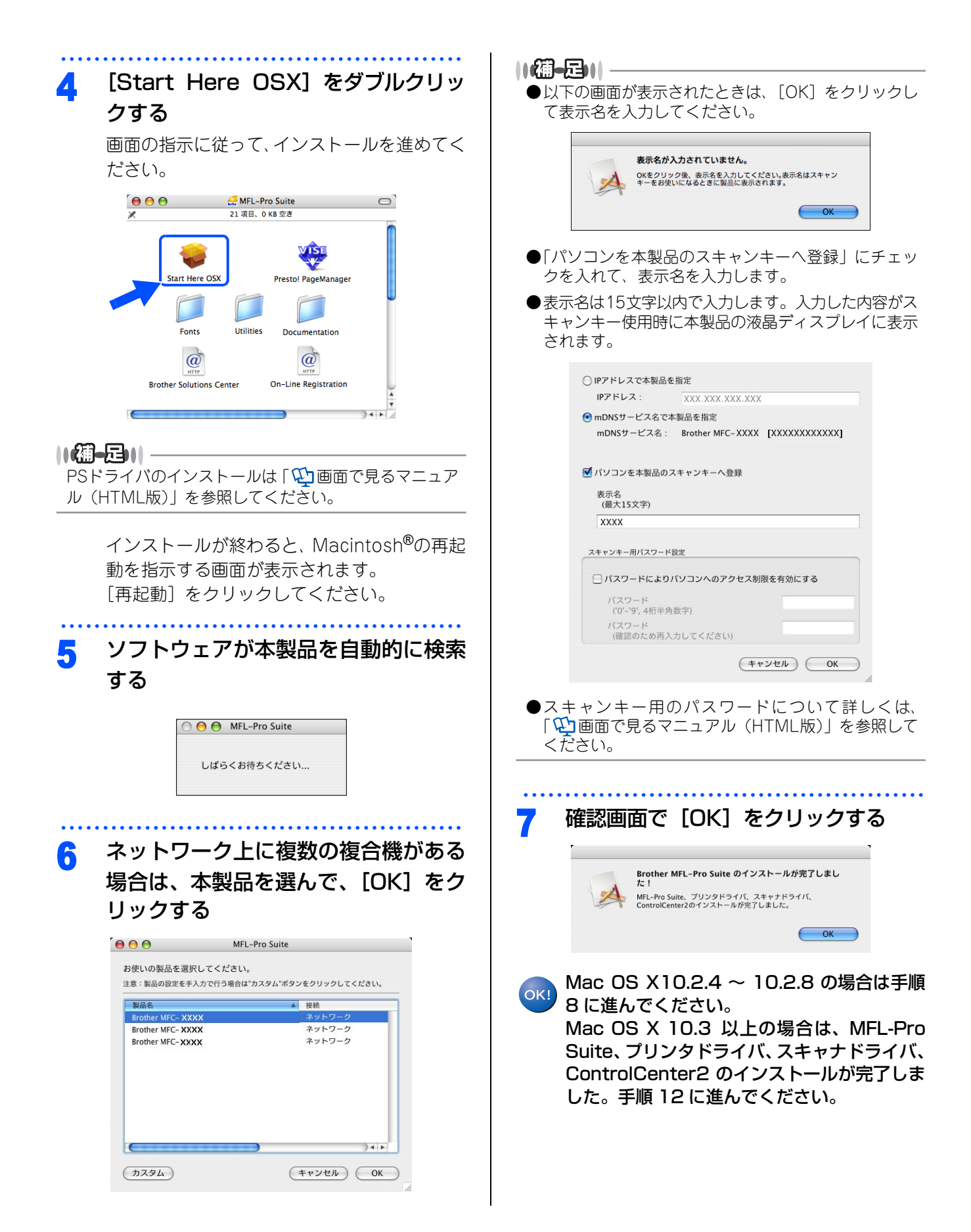

| [追加]をクリックする 『シークリンタリスト ロー・・・・・・・・・・・・・・・・・・・・・・・・・・・・・・・・・・・・                                                                                                    | <b>12</b> [Presto! PageManager] をダブル<br>クリックする<br>画面の指示に従って、インストールを進めてく<br>ださい。                                                                                                    | 接続・<br>設置する                                            |
|----------------------------------------------------------------------------------------------------|----------------------------------------------------------------------------------------------------|--------------------------------------------------------|
| 9 CRendezvous]を選択する 1 「「「Rendezvous]を選択する 1 「「Rendezvous」を選択する                                                                                                    | Start Here OSX       Prestol PageManager         Fonts       Utilities         Fonts       Documentation         Documentation       Documentation         Brother Solutions Center       On-Line Registration         Prestol® PageManager®がインストールされます。         Prestol® PageManager®をインストールすると、ControlCenter2にOCR機能が追加されます。 | パソコンに<br>接続する<br>USB<br>接続<br>LAN<br>ケーブル              |
| 10 「MFC-9440CN」を選択し、「追加」を<br>クリックする                                                                                                    | へい インストールが完了しました。                                                                                                    | 接続<br>Wac intosh®<br>ISB<br>F<br>ビン<br>ビン<br>ビン<br>レブル |
| 11 [プリントセンター] メニューから [プ<br>リントセンターを終了] を選択する ジョブ ウインドウ ヘルブ<br>「パリントセンターを終了] ショブ ウインドウ ヘルブ<br>「パリントセンターについて<br>「パリントセンターを隠す」 ※H<br>リントセンターを隠す」 ※H<br>はかを隠す<br>オペてを表示<br>フリントセンターを隠す ※H MFL-Pro Suite、プリンタドライバ、スキャ<br>ナドライバ、ControlCenter2 のインストー<br>ルが完了しました。続いて手順 12 に進んでく<br>ださい。 |                                                                                                    | 付録                                                     |

#### STEP2 パソコンに接続する(Macintosh<sup>®</sup>)

《付録》

# ネットワークユーティリティ

BRAdmin Lightは、ネットワークプリンタなどネットワークに接続されたデバイスの管理を行います。

3

## Windows<sup>®</sup>でBRAdmin Lightを使う

Windows<sup>®</sup> では、付属の CD-ROM から BRAdmin Lightをインストールします。

インストールする

1 CD-ROMをCD-ROMドライブに挿入 する

> 自動的に初期画面が現れます。画面の指示に 従って操作してください。

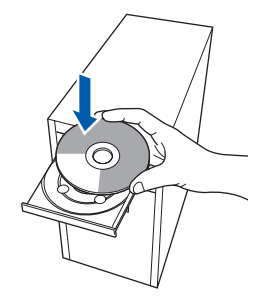

## 2 [その他ソフトウェアとユーティリ ティ] をクリックする

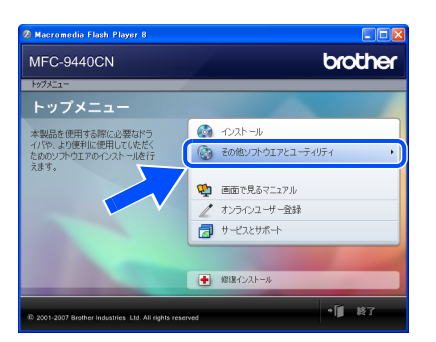

# [BRAdmin Light] をクリックする

画面の指示に従って、インストールを進めてく ださい。

# 2 Macroardia Liabi Pulyer 8 このころ MFC-9440CN Docther 1972-7 や 608029107252-5484 その他ンランアアンコートティリティ その他ンランアアンコートティリティ 日からからいアンアンコートティリティ 2017-577812-5414 日からからいアンアンコートティリティ このサンティアスは、たみドローフリに広告 日からからいコートティリティ このサンティアスはためは、まみドローフリになる 日からからいコートティリティ このサンティアスはためは、まったりマンドバイントーク ロート・パート このサンティアスはためは、まったローフリになる 日からからいコート このサンティアスはためは、まったローフリになる 日からからいコート このサンティアスは、たみドローフリになる 日からからいコート このサンティアスはためは、まったローフリになる 日からからいコート このサンティアスは、たみドローション 日からからいコート このサンティアスは、たみにローフリになる 日からからいコート このサンティアスは、たみにローフリになる 日からからいコート このサンティアスは、たみにローション 日からからいころとの この中のからいころとの 日からからいころとの この日からからいころとの 日からからいころとの この日からからいころとの 日からからいころとの この日からからいころとの 日からからいころとの この日からからいころとの 日からからいころとの この日からからいころとの 日からからいころとの この日からいころとの 日からからいころとの この日からからいころとの 日からからいころとの この日からいころとの <t

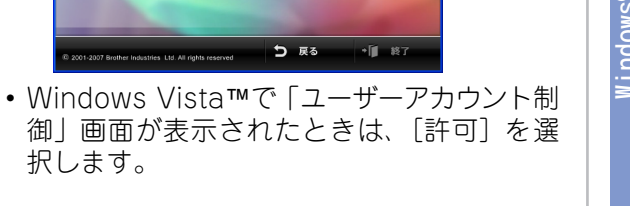

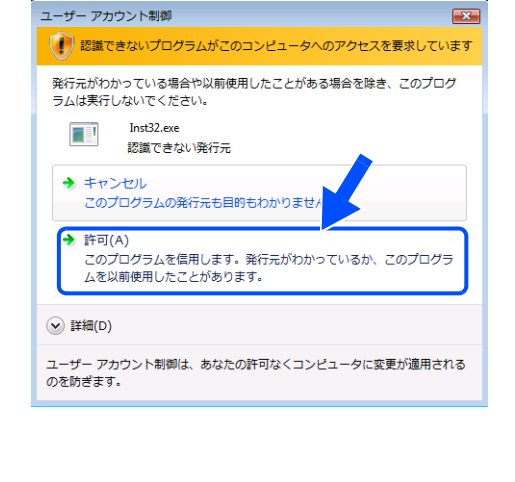

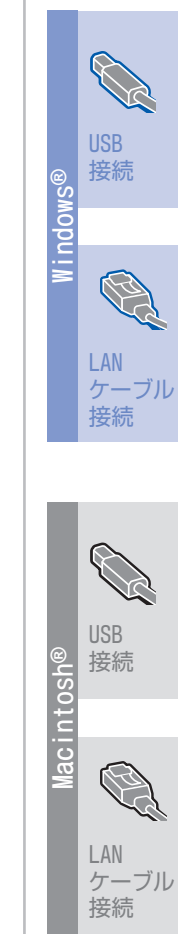

接続・ 設置する

パソコンに

接続する

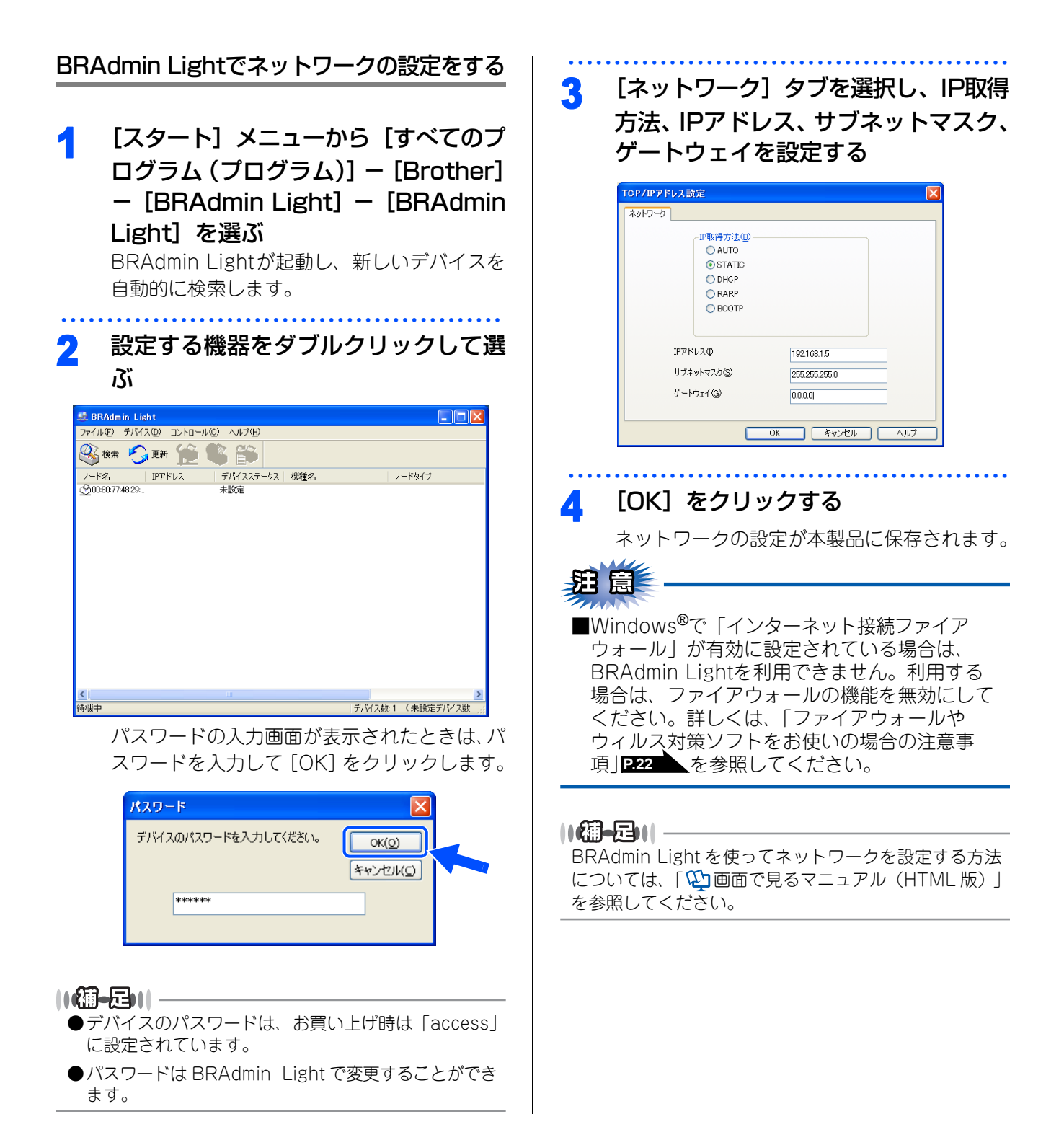

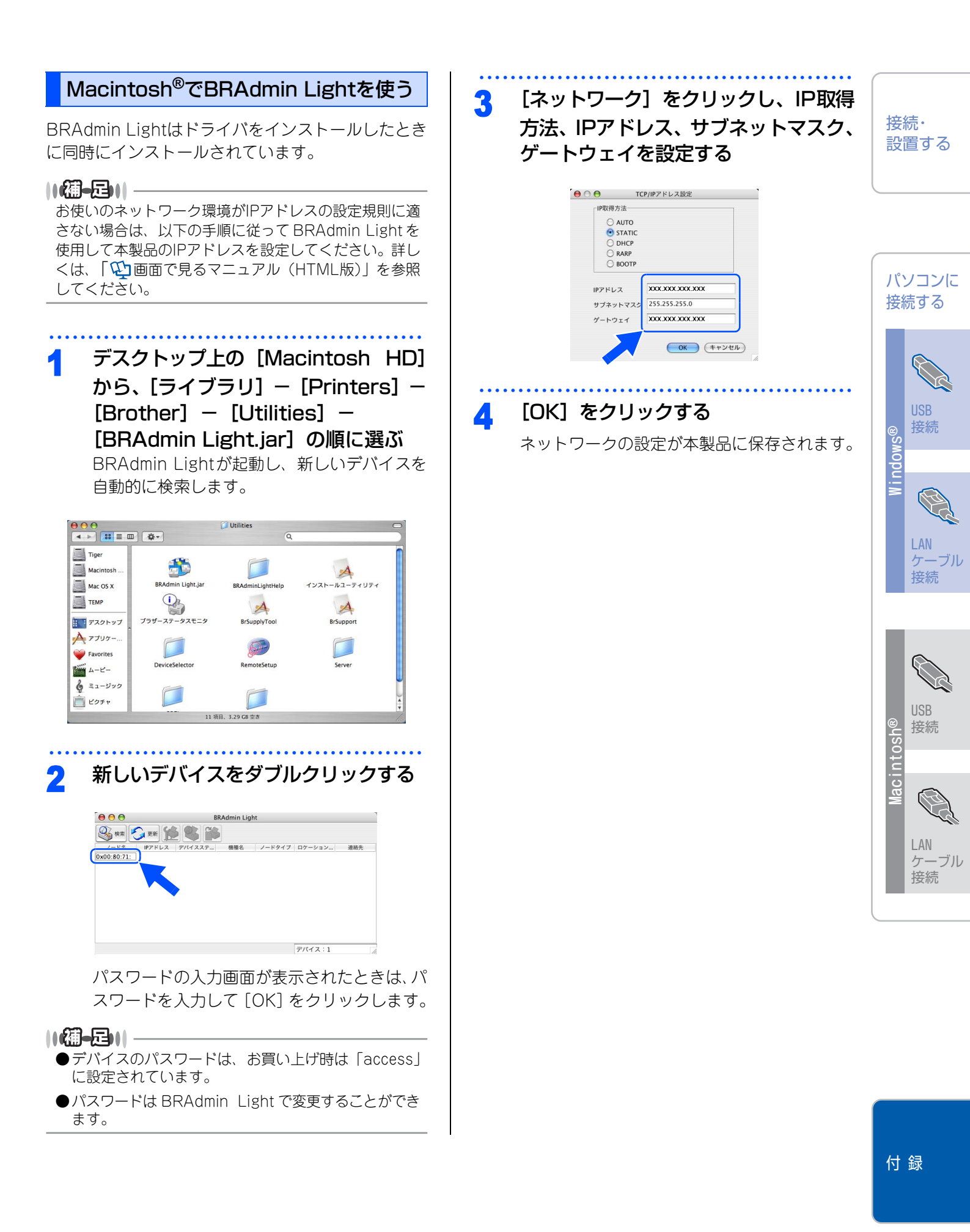

# Webブラウザで管理する

本製品をネットワーク接続で使用している場合、本製品に内蔵されているHTTPサーバーを使用して、Webブラ ウザから設定を確認、変更することができます。

||4個-豆|||-

- ●お買い上げ時はユーザー名は「admin」、パスワードは「access」に設定されています。
- ●Webブラウザで管理を行うためには、本製品のIPアドレスを確認する必要があります。IPアドレスの確認方法は、 「♡ 画面で見るマニュアル(HTML版)」を参照してください。
- ●対応しているWebブラウザは次のとおりです。 Windows<sup>®</sup>の場合
  - Microsoft Internet Explorer 6.0<sup>®</sup>以降(JavaScript有効・Cookie有効)
  - Mozilla Firefox<sup>®</sup>1.0以降(JavaScript有効・Cookie有効)
  - Macintosh<sup>®</sup>の場合
  - Safari™1.0

| 1                                 | Webブラウザを起動する                                                             |
|-----------------------------------|--------------------------------------------------------------------------|
| 2                                 | 「http://"ip_address"」と入力する<br>"ip_address"の部分には、本製品のIPアドレス<br>を入力してください。 |
| 2 Broth<br>77-()4<br>С ж<br>РКU2Ф | v MFC-2002 - Mercanel Istense Laplace  2                                 |
|                                   | (1977年32         (1) (1) (1) (1) (1) (1) (1) (1) (1) (1)                 |
| い<br>Wel<br>で見                    | ▶                                                                        |

# ネットワーク設定をお買い上げ時の状態に戻す (LAN設定リセット)

現在のLAN設定を全て初期化できます。初期化すると本製品は自動的に再起動します。

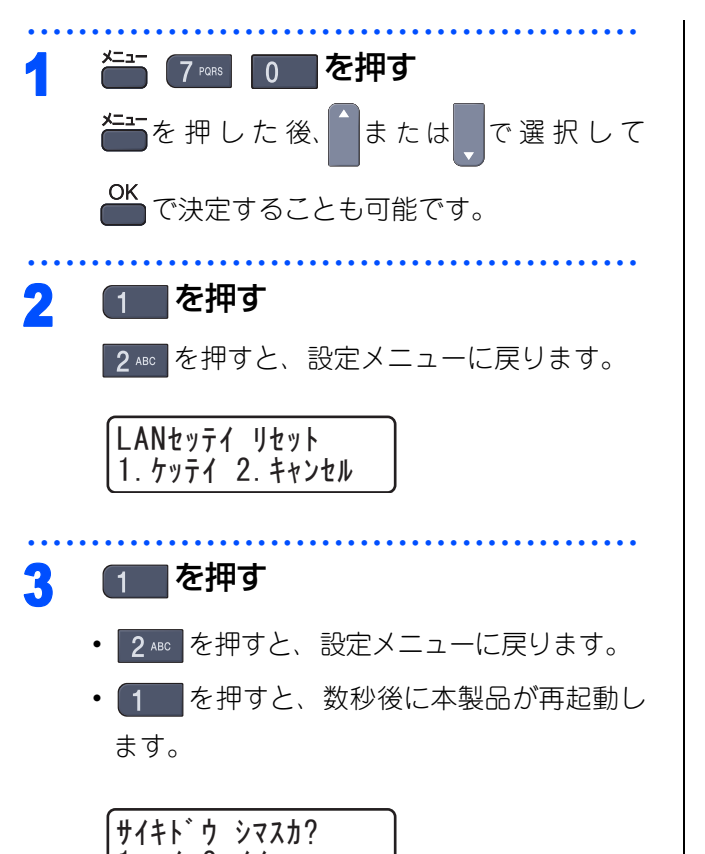

1. 11 2. 111

設置する

パソコンに

接続・

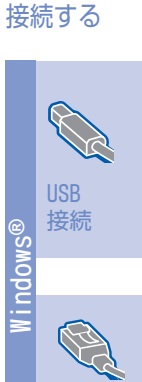

LAN ケーブル 接続

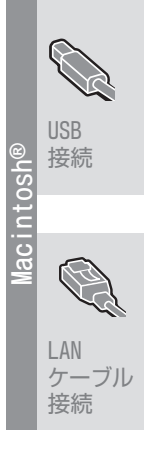

付録

# この続きは…

ここまでの操作で、本製品を使えるようにするための準備が完了しました。本製品をお使いいただくときは、 「��画面で見るマニュアル(HTML版)」をよくお読みいただき、正しくお使いください。

## 「画面で見るマニュアル(HTML版)」を 閲覧するには

## Windows<sup>®</sup>の場合

パソコンにプリンタドライバをインストールすると、 WindowsのスタートメニューからHTML形式の「画 面で見るマニュアル(HTML版)」を閲覧できます。 [スタート] メニューから、[すべてのプログラム(プ ログラム)] – [Brother] – [MFC-9440CN] – [画面で見るマニュアル(HTML 形式)]を選んでく ださい。

## Macintosh<sup>®</sup>の場合

CD-ROMの [Documentation]フォルダをダブルク リックして、[mfc-9440cn\_jpntop.html] ファイル をダブルクリックします。

# 動作環境

本製品とパソコンを接続してお使いいただくには、以下のパソコン環境が必要になります。またブラザーソリューションセンター(http://solutions.brother.co.jp)で最新のドライバ対応状況についてご確認ください。

## Windows®

## OS/CPU/メモリー

- Windows<sup>®</sup> 2000 Professional 300MHz以上の32ビット(x86)プロセッサ 64MB(推奨256MB)以上のシステムメモリ
- Windows<sup>®</sup> XP Professional
   300MHz以上の32ビット(x86)プロセッサ
   128MB(推奨256MB)以上のシステムメモリ
- Windows<sup>®</sup> XP Professional x64 Edition 64ビット(x64)プロセッサ 256MB(推奨512MB)以上のシステムメモリ
- ・Windows Server<sup>®</sup> 2003 400MHz以上の32ビット(x86)プロセッサ 128MB(推奨256MB)以上のシステムメモリ
- Windows Vista™
   1.0GHz以上の32ビット(x86)または64ビット(x64)プロセッサ
   512MB(推奨1GB)以上のシステムメモリ

## ||御-足|||-

- ●上記プロセッサの他、Intel<sup>®</sup>社互換プロセッサも使用できます。
- ●本製品のすべての機能を快適にご使用いただくために以下の環境を推奨します。
  - Windows<sup>®</sup> 2000 Professional、Windows<sup>®</sup> XP Professional
  - 1.2GHz以上の32ビット(x86)プロセッサ、256MB以上のシステムメモリ
  - Windows Vista™
    - 1.2GHz以上の32ビット(x86)デュアルコアプロセッサ、1GB以上のシステムメモリ

## ディスク容量

- ・Windows<sup>®</sup> 2000 Professional、Windows<sup>®</sup> XP Professional 460MB以上の空き容量
- ・Windows Server<sup>®</sup> 2003 50MB以上の空き容量
- Windows Vista™ 1GB以上の空き容量

## CD-ROMドライブ

必須

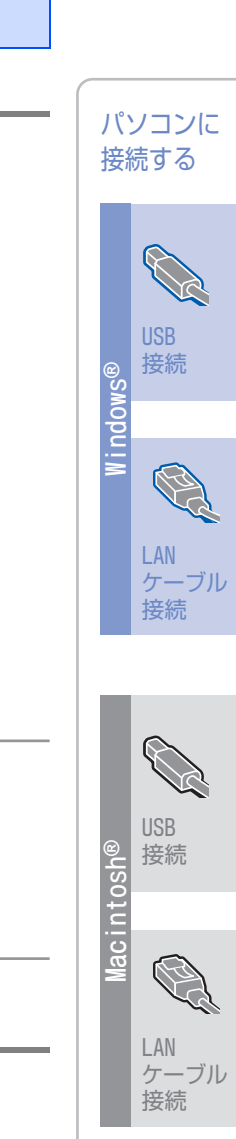

接続・ 設置する

付録

## インターフェース

Hi-Speed USB 2.0 (USB1.1対応のPCでもご使用いただけます。) イーサネット10BASE-T/100BASE-TX

#### ||御-旦||-

- ●USBケーブル、LANケーブルは市販のものをお使いください。
- ●USBケーブルは長さが2.0m以下のものをお使いください。
- ●お使いの機能により、必要な動作環境は異なります。CPUのスペックやメモリーの容量に余裕があると、動作が安定します。
- ●インストールを行う場合は、アドミニストレータ(Administrator)権限でログインする必要があります。

## Macintosh®

#### OS/メモリー

Mac OS<sup>®</sup> X 10.2.4以降/128MB(推奨160MB)以上

#### CPU

Power PC G3/G4/G5、Intel<sup>®</sup> Core™ Solo/Duo

## ディスク容量

480MBの空き容量

#### CD-ROMドライブ

必須

#### インターフェース

Hi-Speed USB 2.0(USB1.1互換) イーサネット10BASE-T/100BASE-TX

#### ||福-足|||-

●USBケーブル、LANケーブルは市販のものをお使いください。

●USBケーブルは長さが2.0m以下のものをお使いください。

●お使いの機能により、必要な動作環境は異なります。CPUのスペックやメモリーの容量に余裕があると、動作が安定します。
 ●Mac OS<sup>®</sup> X 10.2.3までをお使いの場合は、Mac OS<sup>®</sup> X 10.2.4以降へのアップグレードが必要となります。

# オプション製品のご案内

本製品に装着できるオプションです。オプションを装着することで本製品の機能をさらに拡張してお使いいただけます。

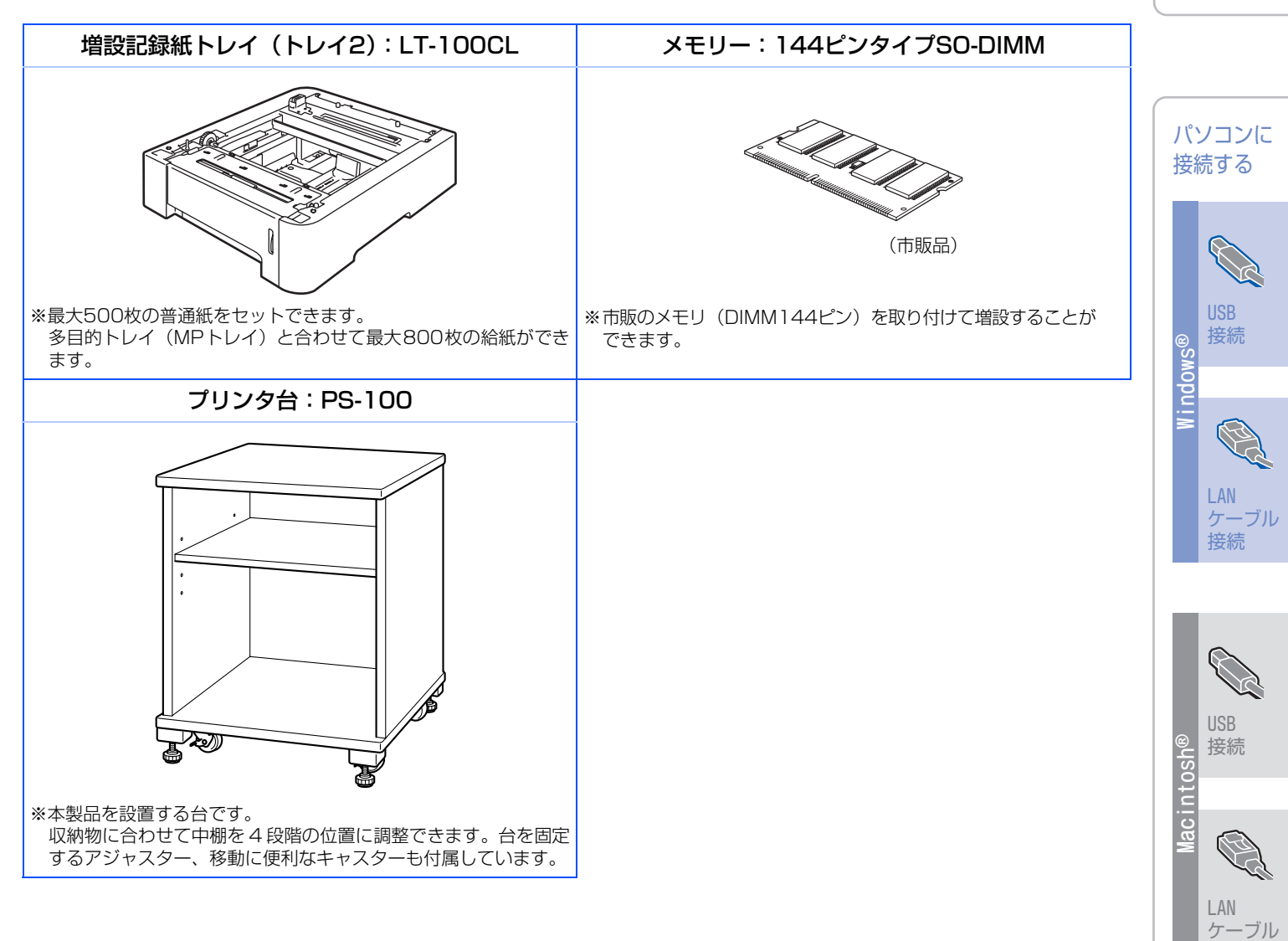

付録

接続

接続・ 設置する

# 消耗品

本製品で必要となる消耗品は以下のとおりです。

||(福-足)|| -

消耗品は、ご注文シートを使ってダイレクトクラブでご購入いただけます。詳しくは、 🌮 ユーザーズガイド(印刷版) P.263 を参照してください。

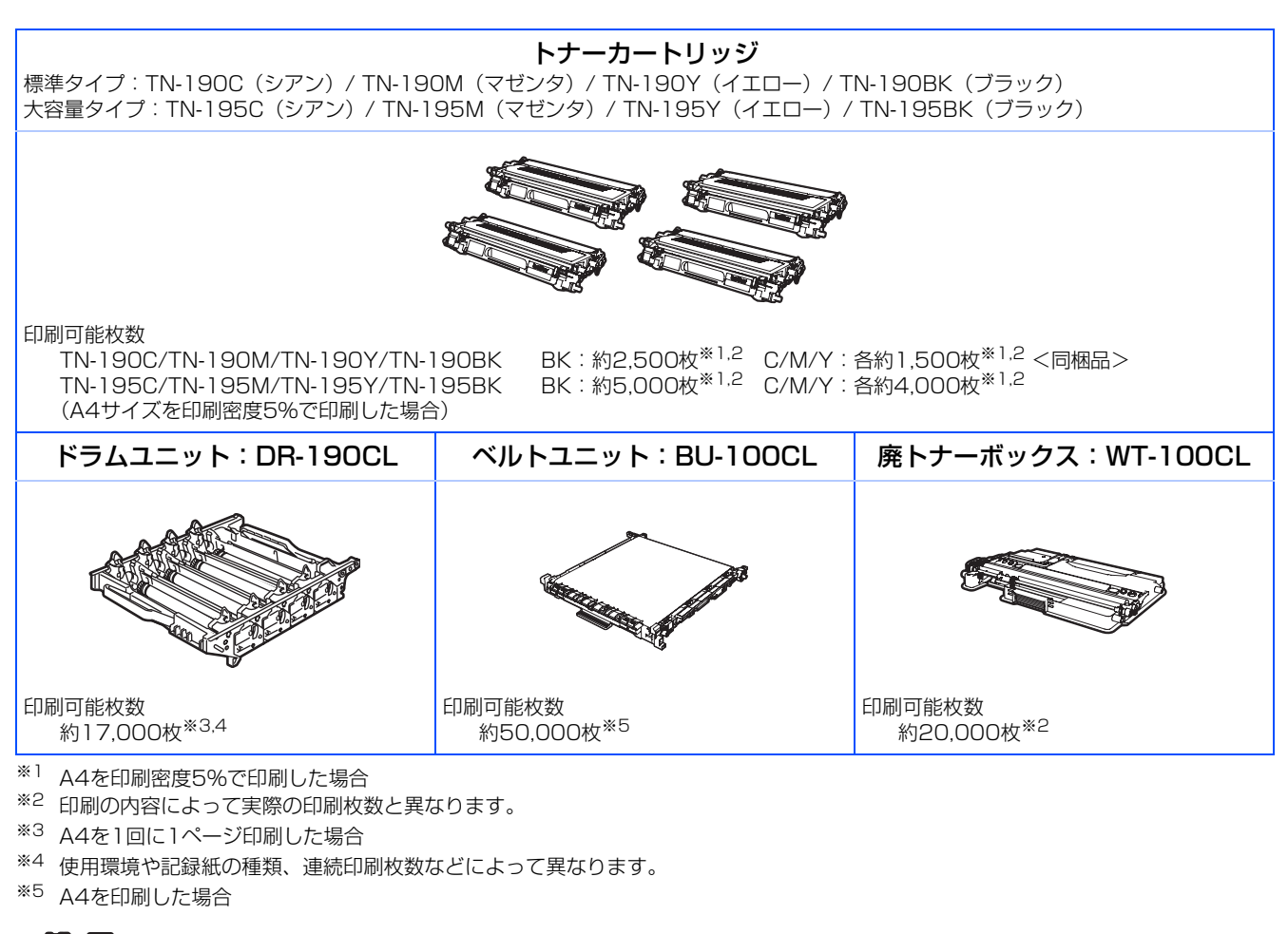

||御-足||-

実際の印刷枚数は、使用環境や記録紙の種類、連続印刷枚数、印刷内容によって異なります。

# 商標について

本文中では、OS名称を略記しています。

Windows<sup>®</sup> 2000 Professionalの正式名称は、Microsoft<sup>®</sup> Windows<sup>®</sup> 2000 Professional operating system です。

Windows<sup>®</sup> XP の正式名称は、Microsoft<sup>®</sup> Windows<sup>®</sup> XP operating systemです。 Windows Vista™の正式名称は、Microsoft Windows Vista™ operating systemです。 Microsoft、Windowsは、米国Microsoft Corporationの米国およびその他の国における登録商標です。 Apple、Macintoshは、アップルジャパン社の商標です。 Adobe、PhotoshopはAdobe Systems Incorporated (アドビシステムズ社)の商標です。 Presto!<sup>®</sup> PageManager<sup>®</sup>は、NewSoft Technology Corp.の登録商標です。 Pentium、Xeonは、Intel Corporationの登録商標です。 AMD Athlon 64、AMD Opteronは、Advanced Micro Devices,Inc.の登録商標です。 本書に記載されているその他の会社名および製品名は、各社の商標または登録商標です。

本製品は日本国内のみでのご使用となりますので、海外でのご使用はお止めください。海外での各国の通信 規格に反する場合や、海外で使用されている電源が本製品に適切ではない恐れがあります。海外で本製品を ご使用になりトラブルが発生した場合、当社は一切の責任を負いかねます。また、保証の対象とはなりませ んのでご注意ください。

These machines are made for use in Japan only. We can not recommend using them overseas because it may violate the Telecommunications Regulations of that country and the power requirements of your fax machine may not be compatible with the power available in foreign countries. Using Japan models overseas is at your own risk and will void your warranty.

●お買い上げの際、販売店でお渡しする保証書は大切に保存してください。 ●本製品の補修用性能部品の最低保有期間は製造打切後5 年です。

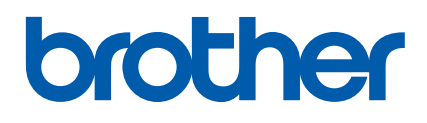

©2007 Brother Industries, Ltd. © 1998-2007 TROY Group, Inc. © 1983-2007 PACIFIC SOFTWORKS INC. This product includes the "KASAGO TCP/IP" software developed by Elmic Systems, Inc. Portions Copyright for ICC profiles 2003 by European Color Initiative, www.eci.org. ALL RIGHTS RESERVED.